# 视频监控客户端 使用手册

# 目录

| 1.客户端功能概述         | 4  |
|-------------------|----|
| 2.客户端安装与卸载        | 4  |
| 2.1 安装            | 4  |
| 2.2 卸载            | 5  |
| 3.客户端登录           | 6  |
| 3.1 本地用户登录        | 6  |
| 3.2 一点通用户登录       | 7  |
| 3.3 设备序列号登录       | 8  |
| 4.客户端常用功能配置       | 9  |
| 4.1 区域管理          | 9  |
| 4.2 设备添加          | 10 |
| 4.2.1 本地登录设备添加    | 10 |
| 4.2.2 一点通登录设备添加   | 12 |
| 4.3 设备状态          |    |
| 4.4 用户管理          | 14 |
| 4.4.1 添加用户        | 15 |
| 4.4.2 编辑用户        | 15 |
| 4.4.3 修改密码        | 16 |
| 4.5 实时监控          | 17 |
| 4.5.1 视频播放        | 17 |
| 4.5.1.1 视频开启\关闭   | 18 |
| 4.5.1.2 画面格式切换    | 19 |
| 4.5.1.3 视图播放设置    | 19 |
| 4.5.1.4 录像流\网络流切换 | 20 |
| 4.5.1.5 窗口工具栏     | 21 |
| 4.5.1.6 系统设置      | 22 |
| 4.5.2 参数设置        | 23 |
| 4.5.2.1 设备参数设置    | 23 |
| 4.5.2.2 报警参数设置    | 23 |
| 4.5.2.3 通道参数设置    | 24 |
| 4.5.2.4 视频参数设置    | 25 |
| 4.5.3 基本操作        |    |
| 4.5.3.1 云台控制      |    |
| 4.5.3.2 本地录像      | 26 |
| 4.5.3.3 本地截图      | 27 |
| 4.5.3.4 其它操作      | 27 |
| 4.6 历史回放          |    |
| 4.6.1 功能菜里        |    |
| 4.6.2 播放上具栏       |    |
| 4.6.3 伣坝京播        |    |
| 4.6.4 卜载          |    |
| 4.6.5 格式转换        |    |

| 4.7 轮循配置     |    |
|--------------|----|
| 4.8 解码上墙     |    |
| 4.8.1 解码卡安装  | 35 |
| 4.8.2 解码盒安装  | 35 |
| 4.8.3 解码盒配置  | 35 |
| 4.8.4 解码输出设置 | 37 |
| 5.存储管理       |    |
| 5.1 存储服务器设置  | 37 |
| 5.2 存储方案设置   |    |
| 5.3 报警存储设置   |    |
| 5.4 存储应用设置   | 40 |
| 6.日志管理       |    |
| 6.1 报警日志     | 40 |
| 6.2 系统日志     | 41 |
| 7.系统管理       | 41 |

# 1.客户端功能概述

视频监控客户端由终端与一点通服务组成,设备不需要进行端口映射、申请动态域名, 只要确保设备在互联网连接正常,客户端就可通过设备序列号或扫描二维码轻松登录设备, 并进行监控。

# 2.客户端安装与卸载

### 2.1 安装

1) 打开一点通网页(http://www.hbydt.cn),在软件下载页面,选择"一点通客户端"进行下载;

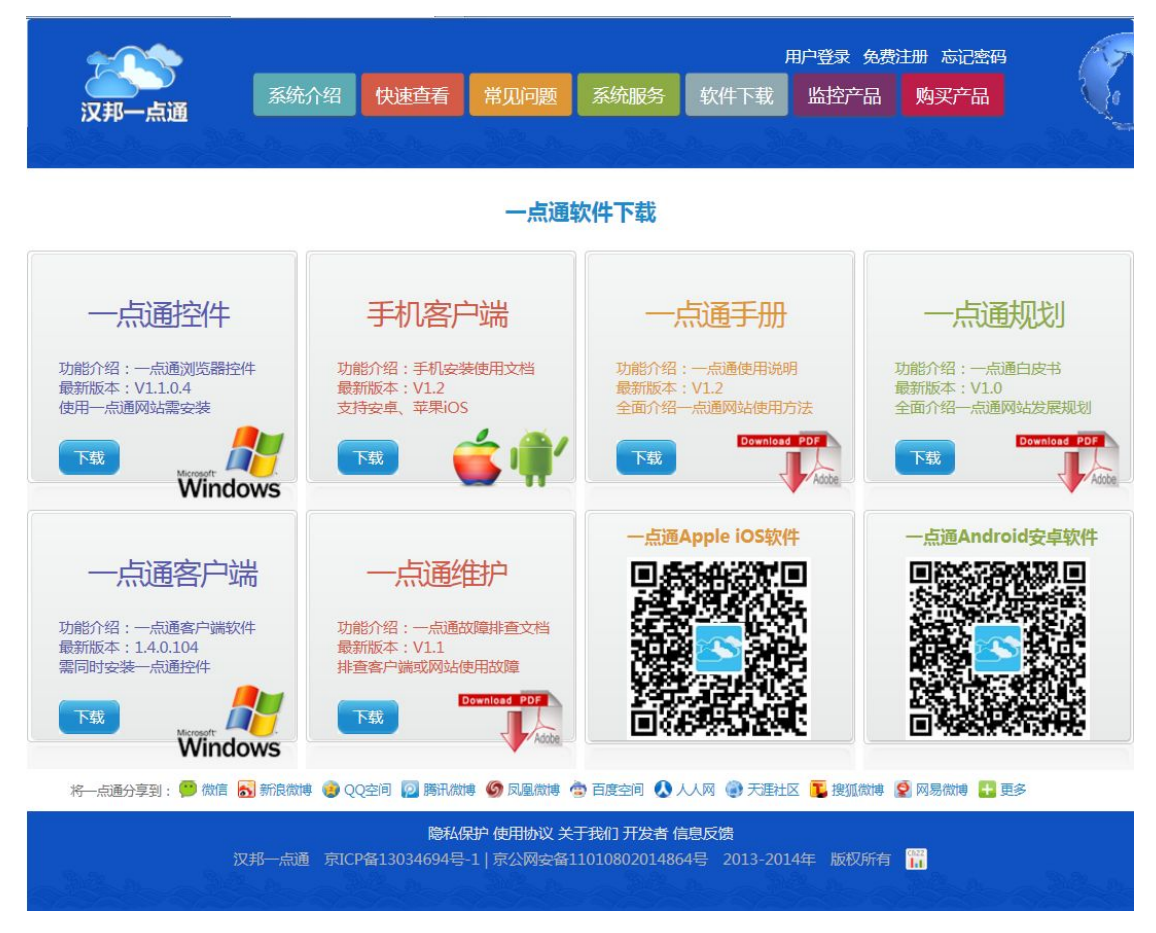

2)下载完成后,解压安装包,双击 ClientTerminal.exe 安装程序,选择安装语言;

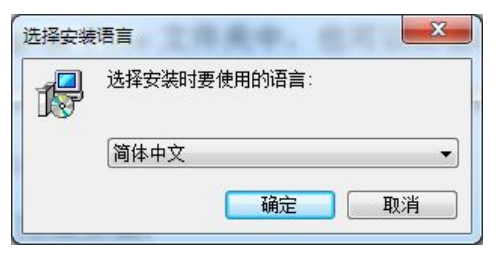

3) 点击"确定"按钮, 启动安装向导;

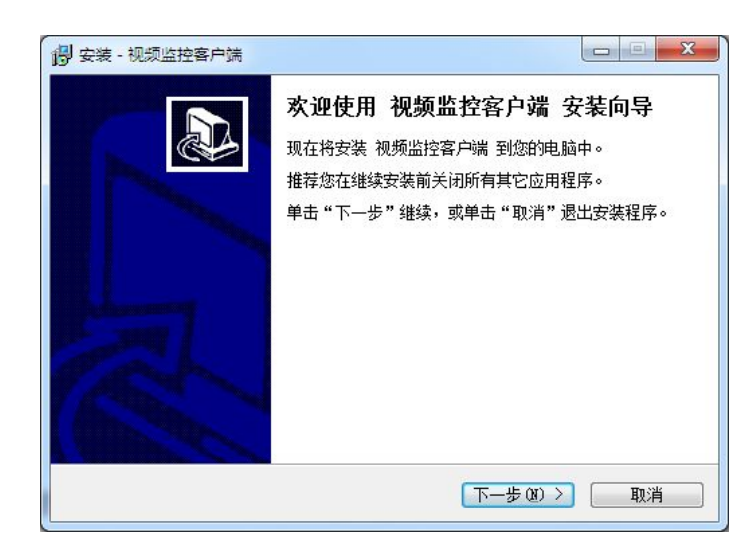

- 4) 点击"下一步"按钮,进入选择目标位置界面,设置程序安装目录;
- 5) 点击"下一步"按钮,进入选择附加任务界面,设置附加任务:创建桌面快捷方式;
- 6) 点击"下一步"按钮,进入安装界面,点击"安装"按钮,开始安装;
- 7) 系统安装完, 单击"完成"完成安装。

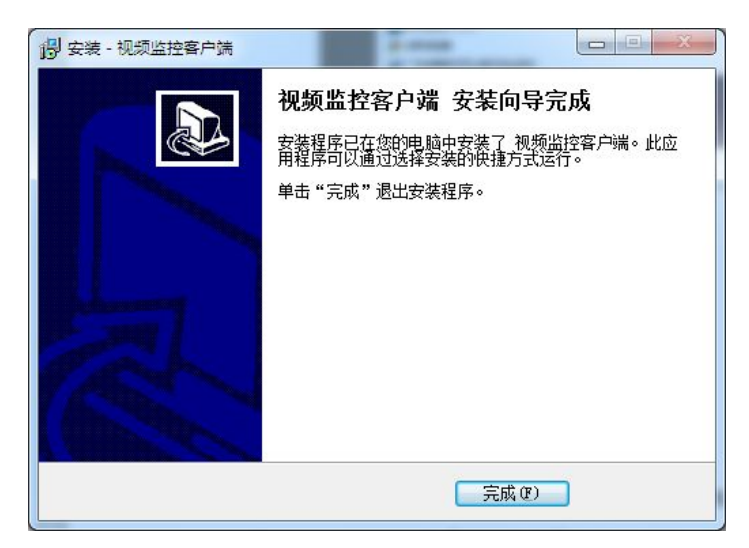

# 2.2 卸载

单击[开始]按钮选择设置→控制面板→程序→卸载程序,在卸载或更改程序界面中选择 "视频监控客户端",鼠标右键点卸载或者双击该项即可卸载(见下图)。

|                     | 程序 > 程序和功能                                          | Andrea and a second              | + 4       | ↑ 搜索程序和 | 功能             |
|---------------------|-----------------------------------------------------|----------------------------------|-----------|---------|----------------|
| :件(F) 編辑(E) 登看(V) 上 | 具(T) 帮助(H)                                          |                                  |           |         |                |
| 控制面板主页              | 卸载或更改程序                                             |                                  |           |         |                |
| 查看已安装的更新            | 若要卸载程序,请从列夷中将其洗中,然后单击"卸载"。                          | "更改" 或"修复"。                      |           |         |                |
| 打开或关闭 Windows 功能    |                                                     |                                  |           |         |                |
|                     | 组织 ▼ 卸載                                             |                                  |           |         | •              |
|                     | 名称                                                  | 发布者                              | 安装时间      | 大小      | 版本             |
|                     | VMware Workstation                                  | VMware, Inc                      | 2014/5/4  | 3.25 GB | 10.0.0         |
|                     | 🔯 WPS Office 抢鲜版 (9.1.0.4843)                       | Kingsoft Corp.                   | 2014/8/22 |         | 9.1.0.4843     |
|                     | ■ 百度极速下载助手 1.0.1.2                                  | Beijing baidu Netcom science an  | 2014/4/29 |         | 1.0.1.2        |
|                     | ■暴风影音5                                              | 北京暴风科技股份有限公司                     | 2014/7/24 |         | 5.38.0630.1111 |
|                     | ■ 存储服务器                                             |                                  | 2014/7/30 | 3.61 MB |                |
|                     | 公      歌      拼      音      输      入      法     2.7 | Google Inc.                      | 2014/4/12 |         |                |
|                     | 🛅 极点五笔 十周年纪念版                                       | freeime studio                   | 2014/4/12 |         | 十周年纪念          |
|                     | ■■ 解码服务器                                            |                                  | 2014/7/30 | 32.9 MB |                |
|                     | 🔤 迷你PDF阅读器                                          | http://www.minipdf.cn            | 2014/4/12 |         | 1.2.3.1        |
|                     | 1 生产测试管理客户端                                         |                                  | 2014/8/12 | 4.02 MB |                |
|                     | ■ 视频监控客户端                                           |                                  | 2014/8/27 | 49.3 MB |                |
|                     | 實 搜狗壁纸 2.4版                                         | Sogou.com                        | 2014/7/12 |         | 2.4.0.1991     |
|                     | ■苏宁易付宝控件助手版本 1.0.0.26                               | 南京苏宁易付宝网络科技有限公司                  | 2014/6/26 | 2.38 MB | 1.0.0.26       |
|                     | ■ 苏宁易付宝网络支付平台密码安全控件 版本 20.0.0.36                    | 南京苏宁易付宝网络科技有限公司                  | 2014/6/26 | 1.36 MB | 20.0.0.36      |
|                     |                                                     | 腾讯科技(深圳)有限公司                     | 2014/4/14 | 181 MB  | 1.97.8200.0    |
|                     | 18 文档篇化大师                                           | Kingsoft Corp.                   | 2014/7/22 |         | 1.0.0.0100     |
|                     | l live                                              | Beijing SINA Information Technol | 2014/4/14 |         | 1.0            |
|                     | 12 迅雷极速版                                            | 迅雷网络技术有限公司                       | 2014/7/22 |         |                |

# 3.客户端登录

客户端安装成功后,运行客户端,进入登录界面。客户端的登录有三种方式: 1.本地用 户登录; 2.一点通用户登录; 3.设备序列号登录,接下来会逐一介绍。

# 3.1 本地用户登录

1) 在登录界面,选择登录方式为:本地用户登录(如下图);

| 视频监控客户端                                                                             |  |
|-------------------------------------------------------------------------------------|--|
| 登录方式:本地用户登录                                                                         |  |
| Language: Chinese (P.R.C.) 🔻                                                        |  |
| <ul> <li>密码:</li> <li>□ 记住密码</li> <li>□ 自动登录</li> <li>登录方式</li> <li>● 取消</li> </ul> |  |
|                                                                                     |  |

2)选择语言,输入用户名及密码,然后点击"登录",即可登录客户端。

**用户名:**本地登录的用户名,初始值为: admin;

密码 :本地登录的密码,初始值为: 123456,登录之后可更改;

注:

1.本地用户登录方式适用于安装的客户端与设备在同一局域内;

2.本地登录的用户名、密码不需要用户进行注册申请,客户端安装成功后就已存在。

# 3.2 一点通用户登录

1) 在登录界面,选择登录方式为:一点通用户登录 (如下图);

|        | 视频监控客户端                                 |     |
|--------|-----------------------------------------|-----|
|        | 登录方式:一点通用户登录                            |     |
|        | Language: Chinese (P.R.C.) 🔻            | 1   |
| (İnter | 密码:<br>□ 记住密码 □ 自动登录<br>登录方式 ▼ 注册 登录 取消 | ALA |

2)选择语言、输入用户名及密码,然后点击"登录",即可登录客户端。

用户名:一点通帐户的用户名;

密码 : 一点通帐户的密码;

注: 一点通帐户需要用户进行注册申请,操作如下,点注册登录一点通网站 http://www.hbydt.cn/

1.在一点通网站右上角点击"免费注册"按钮,进入注册界面(如下图);

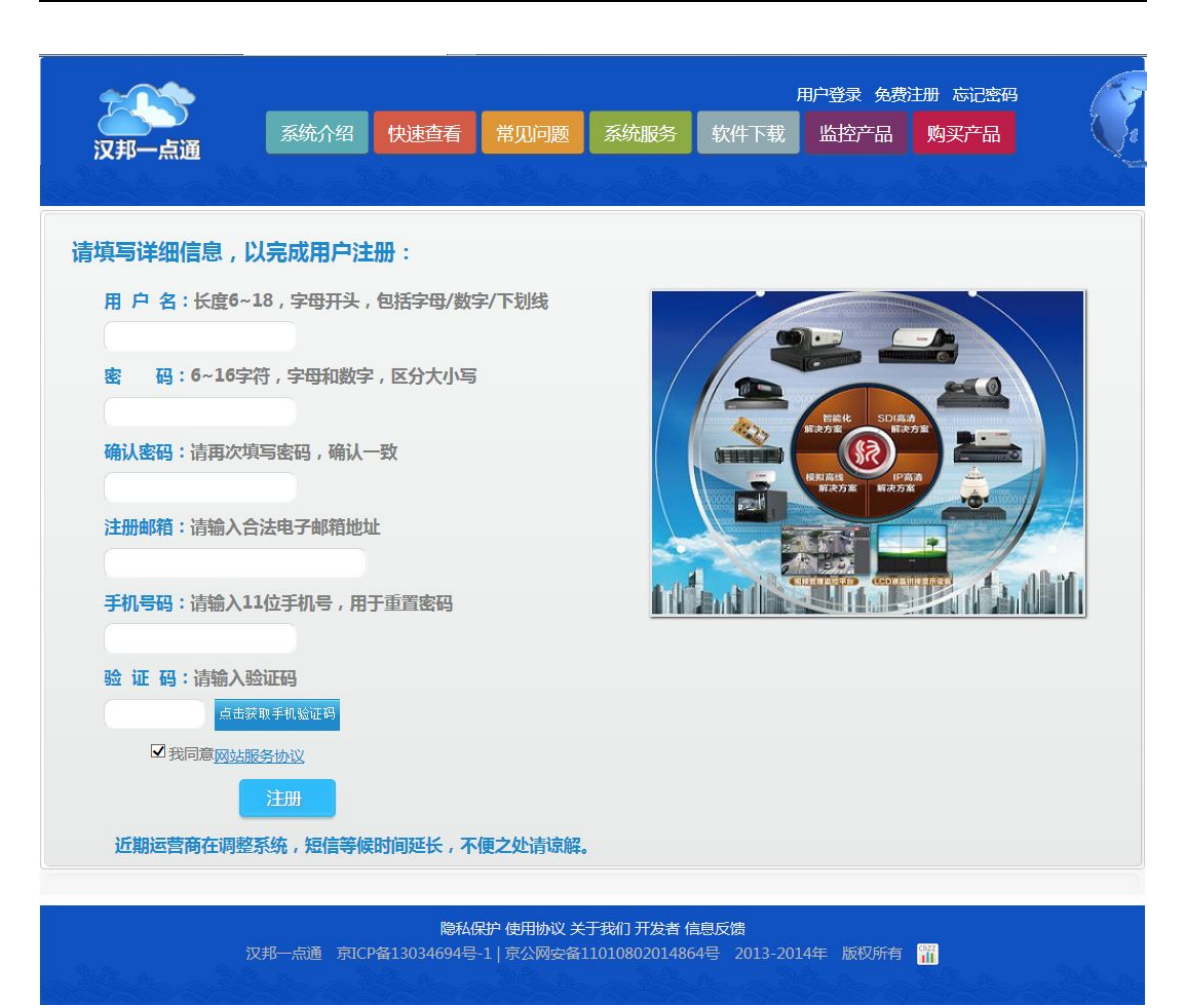

2.输入注册信息,然后点击"注册",即可注册成功。

# 3.3 设备序列号登录

1)在登录界面,选择登录方式为:设备序列号登录(如下图);

| 视频监控客户端                                                    |  |
|------------------------------------------------------------|--|
| <br>登录方式:设备序列号登录<br>Language: Chinese (P.R.C.) ▼<br>设备序列号: |  |
| 密码:<br>□ 记住密码 □ 自动登录<br>登录方式 ▼ 登录 取消                       |  |

2)选择语言,输入设备序列号、用户名及密码,然后点击"登录",即可登录客户端。 设备序列号:指的是前端设备 MAC 地址的后 8 位,具体需要进入前端设备的网络设置界面 内云服务界面查看;

**用户名** : 前端设备的用户名;

**密码** : 前端设备的密码。

注:

1.上述三种登录方式,在一台 PC 中同时只能使用一种方式登录且同时只能开一个客户端; 2.可以多台 PC 同时按照一个序列号方式登录客户端,可以多台 PC 同时按照本地登录方式 预览同一台设备,也可以多台 PC 用同一个一点通用户登录;

3.当设备已经通过一个用户以一点通方式登录客户端添加后,不能再以其他用户一点通方式 添加;

4.客户端以本地登录和以一点通方式登录时,可以添加多台设备,但是以序列号登录时不能 再添加设备。

# 4.客户端常用功能配置

### 4.1 区域管理

在配置界面,选择"区域管理",进入区域设置页面(如下图)。

| 🛛 🕕 视频监控客户端 adm | nin    |         |                           |
|-----------------|--------|---------|---------------------------|
| 实时监控            | 🚱 历史回放 | 🔯 配置    | 系统时间: 2014-08-25 14:26:02 |
| 设备状态            | 区域设置   |         |                           |
| 区域管理            |        | 添加下级区域  | <b>没区域</b> 删除区域           |
| 用户管理            |        | - 区域信息: |                           |
| 存储管理            |        | 区域名称:   |                           |
| 设备管理            |        | 地址:     |                           |
| 日志管理            |        | 联系人:    |                           |
| 系统管理            |        | 联系电话:   |                           |
|                 |        |         |                           |
|                 |        |         |                           |
|                 |        |         |                           |
|                 |        |         |                           |
|                 |        |         |                           |
|                 |        |         |                           |
|                 |        |         |                           |

区域列表: 区域列表显示所有的区域及各级区域的关系;

**添加下级区域**:此功能可以增加某个区域的下级区域。在区域列表中选中某个区域,点击"添加下级区域",弹出"添加区域"的设置对话框(如下图),在对话框中输入相应信息,包括 区域名称、地址、联系人、联系电话(区域名称为必填项),点击"确定",新增的区域会显 示在区域列表中选定的区域下;

| 加区域   |   | ()<br>() |
|-------|---|----------|
| 区域名称: | E | 确定       |
| 地址:   |   | 取消       |
| 联系人:  |   |          |
| 联系电话: |   |          |

**删除区域:**此功能可以删除某个选定的区域。在区域列表中选中某个区域点击"删除区域", 即可删除;

**修改区域:**此功能可以修改某个区域的信息。在区域列表中选中某个区域点击"修改区域" (若不选择,选择的为默认区域),弹出修改页面,在修改页面输入新的信息,点击"确定", 即可修改。

注:

1.以一点通用户及设备序列号登录的客户端没有区域管理功能;

2.删除区域将删除该区域和所有下级区域,同时删除所有属于该区域和下级区域的设备;
 3.默认区域不能删除,只能进行修改。

### 4.2 设备添加

不同的方式登录客户端,添加设备的方式也不一样。当以设备序列号登录时,登录过程 中就已经添加了设备,登录后,不能再添加其它设备了;若要添加其它设备,只能退出当前 登录的客户端,在登录界面输入需要添加设备对应的序列号,登录之后即可添加成功。

### 4.2.1 本地登录设备添加

客户端选择登录方式"本地用户登录",登录成功后,操作如下: 1.在配置界面,选择"设备管理",进入设备管理界面(如下图);

| 😡 视频监控客户端     | admin  |      |             |               |      |      |           | 0            |    |
|---------------|--------|------|-------------|---------------|------|------|-----------|--------------|----|
| <b>》</b> 末时监控 | 📀 历史回放 | 🔅 配置 |             |               |      | 系统时间 | Ē: 2014 € | -08-25 14:27 |    |
| 设备状态          | 设备管理   | 轮循设置 | 升级管理        |               |      |      |           |              |    |
| 区域管理          |        |      |             |               |      | 新增设备 |           | 搜索设备         |    |
| 用户管理          | 💽 测试部  | 设备名称 | 设备类型        | 设备地址          | 端口   | 通道数  | 修改        | 集中存储         | 刪除 |
| 存储管理          |        | 1    | DVR/NVR/IPC | 192.168.90.77 | 8101 | 16   | 1         |              | Ť  |
| 设备管理          |        |      |             |               |      |      |           |              |    |
| 日志管理          |        |      |             |               |      |      |           |              |    |
| 系统管理          | 1      |      |             |               |      |      |           |              |    |
|               |        |      |             |               |      |      |           |              |    |
|               |        |      |             |               |      |      |           |              |    |
|               |        |      |             |               |      |      |           |              |    |
|               |        |      |             |               |      |      |           |              |    |
|               |        |      |             |               |      |      |           |              |    |
|               |        |      |             |               |      |      |           |              |    |
|               |        |      |             |               |      |      |           |              |    |
|               |        |      |             |               |      |      |           |              |    |
|               |        |      |             |               |      |      |           |              |    |

2.添加设备,有两种方式: 1.新增设备; 2.搜索设备

#### 以新增设备方式添加:

1) 点击"新增设备"项,进入新增设备设置界面(如左下图);

| 新增设备                                                                                                    |                        | 其他配置                                                                                                    |
|----------------------------------------------------------------------------------------------------|------------------------|----------------------------------------------------------------------------------------------------|
| 设备名称:<br>设备描述:<br>设备描述:<br>设备类型:<br>设备地址:<br>设备端口:<br>登录用户:<br>登录用户:<br>登录密码:<br>视频通道数:<br>报警输入数:<br>报警输入数:<br>报警输二数:<br>注册码:<br>序列号: | DVR/NVR/IPC 8101 admin | <ul> <li>         · 通定         <ul> <li>取消             ・</li> <li>取消             ・</li> <li>注他配置             ・</li> <li>技星期校时             ・</li> <li>技天数校时             ・</li> <li>・</li> <li>·</li> <li>·</li></ul></li></ul> |

2) 输入需要添加设备的信息,确保填写完整、准确;

3) 若还需要进行配置,则点击"其他配置"项,进入其他配置界面(如右上图),可以 设置是否自动校时\上线校时,以及开启智能报警等,设置完,点"确定"即可添加设备。

设备名称:可以任意输入,必填项; 设备描述:可以任意输入,非必填项; 设备类型:不需要填写; 设备地址:添加设备的IP地址,必填项; 设备端口:添加设备的监听端口,必填项; 登录用户:添加设备的用户名,必填项; 登录密码: 添加设备的密码, 必填项; 视频通道数: 添加设备的通道数, 必填项; 报警输入: 添加设备支持的探头侦测路数, 非必填项, 建议填写; 报警输出: 添加设备支持的报警输出路数, 非必填写, 建议填写; 注册码 : 不需要填写, 添加设备后会自动生成;

序列号 : 添加设备的序列号, 即: 设备 MAC 的后 8 位, 非必填项。

#### 以搜索设备方式添加:

1) 点击"搜索设备"项,进入搜索设备的界面(如下图);

|                | 1.000 |     |           | 1 1222222     | 1.5 |
|----------------|-------|-----|-----------|---------------|-----|
| 设备地址           | 端口    | 通道数 | 设备名称      | 设备类型          | ^   |
| 192.168.90.12  | 8101  | 4   |           | HB7104X3-LD   |     |
| 192.168.90.16  | 8101  | 16  |           | HB8816X3-E    |     |
| 192.168.90.30  | 8101  | 2   | NVR OOhOO | IPC-HB852S-IR | =   |
| 192.168.90.34  | 8101  | 8   |           | HB8208T       | -   |
| 192.168.90.47  | 8101  | 4   |           | DVR7104X3-LH  |     |
| 192.168.90.76  | 8101  | 16  |           | DVR8816X3-E   |     |
| 192.168.90.133 | 8101  | 1   | CH 4      | IPC-HB871S-AR | -   |
| 192.168.90.134 | 8101  | 8   |           | HB-DVR5108    |     |
| 192.168.90.135 | 8101  | 32  | NVR       | 9932A         |     |
| 192.168.90.137 | 8101  | 16  |           | DVR8216X3     |     |
| 192.168.90.208 | 8101  | 8   |           | HB7108X3-LH   | -   |
| 索到已添加的设备:      |       |     |           |               |     |
| <b>设备地址</b>    | 端口    | 通道数 | 设备名称      | 所属区域          |     |
|                |       |     |           |               |     |
|                |       |     |           |               |     |
|                |       |     |           |               |     |
|                |       |     |           |               |     |
|                |       |     |           |               |     |
|                |       |     |           |               |     |
|                |       |     |           |               |     |
|                |       |     |           |               |     |

2)在搜索结果中勾选需要添加的设备,然后点击"添加设备",即把设备添加到客户端。注:只能搜索到同一局域网中的设备。

### 4.2.2 一点通登录设备添加

客户端选择登录方式"一点通用户登录",登录成功后,操作如下: 1)在配置界面,选择"设备管理",进入设备管理界面(如下图);

| 视频监控客户端 |        |                                  |                            |                      |              |         |      |            |             |
|---------|--------|----------------------------------|----------------------------|----------------------|--------------|---------|------|------------|-------------|
| 20 实时监控 | 🚱 历史回放 | 🔅 配置                             |                            |                      |              |         | 統时间: | 2014-08-22 |             |
| 设备状态    | 设备管理   | 轮循设置 升                           | 级管理                        |                      |              |         |      |            |             |
| 存储管理    |        |                                  |                            |                      |              |         |      | 新增计        | <b>是</b> 备  |
| 设备管理    |        | 设备名称                             | 设备类型                       | 设备序列号                | 端口           | 通道数     | 修改   | 集中存储       | 刪除          |
| 日志管理    |        | 7016LD_1006520<br>7108X3-LH_1001 | DVR/NVR/IPC<br>DVR/NVR/IPC | 5a023495<br>5a01ffe5 | 8101<br>8101 | 16<br>8 | 1    |            | 1<br>1<br>1 |
| 系统管理    |        |                                  |                            |                      |              |         |      |            |             |
|         |        |                                  |                            |                      |              |         |      |            |             |
|         |        |                                  |                            |                      |              |         |      |            |             |
|         |        |                                  |                            |                      |              |         |      |            |             |
|         |        |                                  |                            |                      |              |         |      |            |             |
|         |        |                                  |                            |                      |              |         |      |            |             |
|         |        |                                  |                            |                      |              |         |      |            |             |
|         |        |                                  |                            |                      |              |         |      |            |             |
|         |        |                                  |                            |                      |              |         |      |            |             |

2) 点击"新增设备"项,进入添加一点通设备的界面(如下图);

| 💮 视频监控客户端 qu | esiyong  |        |    |                |             |          |                |         |      |            |         | 3 |
|--------------|----------|--------|----|----------------|-------------|----------|----------------|---------|------|------------|---------|---|
| 实时监控         | <b>e</b> | 5史回放   |    | ▶ 配置           |             |          |                |         | 統时间: | 2014-08-22 |         |   |
| 设备状态         |          | 设备管理   | 轮循 | 设置             | 升级管理        |          |                |         |      |            |         |   |
| 存储管理         |          |        |    |                |             |          |                |         |      | 新增速        | )音      |   |
| 设备管理         |          |        |    | 设备名称           | 设备类型        | 设备序列号    | 端口             | 通道数     | 修改   | 集中存储       | 刪除      | _ |
| 日志管理         |          | (      |    | 7016LD_1006520 | DVR/NVR/IPC | 5a023495 | 8101           | 16<br>8 | 1    | -          | <b></b> |   |
| 系统管理         |          | 添加一点通问 | 设备 |                | _           |          | $(\mathbf{X})$ |         |      |            |         |   |
|              |          | 设备序列   | 号: |                |             | 确定<br>取消 |                |         |      |            |         |   |
|              |          |        |    |                |             |          |                |         |      |            |         |   |

3.输入所需添加设备的序列号,然后点击"确定"项即可成功添加设备,其中序列号可以在前端设备的网络设置界面内云服务界面查看。

注:

1.客户端用序列号登录,登录后设备已经添加,用该方式登录,不用再添加设备,界面也不 会显示设备管理页面;

2.新添加的设备信息务必填准确,否则会影响客户端对该设备的管理;

3.在设备列表框中选择好设备之后可以直接按住鼠标左键不放,然后将该设备拖动到其他区 域中;

4.自动搜索添加的设备使用默认用户 admin 和密码 888888 进行连接,设备报警输入、输出 通道数均为0,自动添加设备框最下方有此提示;

5.添加的设备通道数,免费版最多添加 800 路,注册版路数不受限制。

### 4.3 设备状态

在配置界面,选择"设备状态",进入设备状态界面(如下图),可以查看已添加的设备 是否在线、布防。

| 💮 视频监控客户端 adm | in                                          |                     |                           |
|---------------|---------------------------------------------|---------------------|---------------------------|
| 实时监控          | 历史回放                                        | 🔅 配置                | 系统时间: 2014-08-25 14:28:30 |
| 设备状态          | 设备状态                                        |                     |                           |
| 区域管理          | □- <mark>■</mark><br>□- <mark>■</mark> 南方汉邦 |                     |                           |
| 用户管理          |                                             | 1 192.168.9         |                           |
| 存储管理          |                                             |                     |                           |
| 设备管理          |                                             |                     |                           |
| 日志管理          |                                             |                     |                           |
| 系统管理          |                                             |                     |                           |
|               |                                             |                     |                           |
|               |                                             |                     |                           |
|               |                                             |                     |                           |
|               |                                             |                     |                           |
|               |                                             |                     |                           |
|               |                                             |                     |                           |
|               |                                             | 当前区域: 设备总数:2 在线设备总数 | 1: 1 在线率: 50%             |

#### 图标说明:

1) 此页面主要是显示各个视频设备的工作状态;

2) 灰色图标表示设备离线;

3) 绿色图标表示设备已经和客户端连接上,处于在线状态;

4)绿色带锁图标表示设备处于在线状态,并同时处于布防状态。

注:

1.此页面最下端会显示当前区域、设备总数、在线设备总数、在线率;

2.将鼠标放在绿色图标上,可以查看设备所属区域、设备名称、设备地址、视频通道数、设备版本、磁盘总数、磁盘总空间、磁盘剩余空间;

3.将鼠标放在灰色图标上,可以查看设备所属区域、设备名称、设备地址、视频通道数。

### 4.4 用户管理

在配置界面,选择"用户管理",进入用户管理界面(如下图),在用户管理中可以添加、 删除本地用户,及修改本地用户的密码。当以一点通用户、设备序列号方式登录客户端后, 不支持用户管理功能。

| 🕕 视频监控客户端 adm | nin           |           |            |      |    |    |                           |
|---------------|---------------|-----------|------------|------|----|----|---------------------------|
| 实时监控          | (1) 历史回       | ik 🚺 🔅    | 配置         |      |    |    | 系统时间: 2014-08-25 14:29:01 |
| 设备状态          | 用户            | 『管理 修改密   | 码          |      |    |    |                           |
| 区域管理          |               |           |            |      |    |    | 新增用户                      |
| 用户管理          | 用户ID          | 用户名称      | 用户描述       | 重置密码 | 修改 | 刪除 |                           |
| 存储管理          | admin<br>user | 管理员<br>用户 | 管理员<br>用户1 | *    | 1  | â  |                           |
| 设备管理          |               |           |            |      |    |    |                           |
| 日志管理          |               |           |            |      |    |    |                           |
| 系統管理          |               |           |            |      |    |    |                           |
|               |               |           |            |      |    |    |                           |
|               |               |           |            |      |    |    |                           |
|               |               |           |            |      |    |    |                           |
|               |               |           |            |      |    |    |                           |
|               |               |           |            |      |    |    |                           |
|               |               |           |            |      |    |    |                           |
|               | -             |           |            |      |    |    |                           |

注: 客户端安装成功后,存在一个默认的本地用户,该用户在以本地登录客户端时使用,其 中用户名为: admin,密码: 123456。

### 4.4.1 添加用户

1) 在用户管理界面,选择"用户管理",然后点击"新增用户",进入新增用户设置界面(如下图);

| 所增用户  |    |
|-------|----|
| 用户ID: | 确定 |
| 用户名称: | 取消 |
| 用户描述: |    |

2) 设置用户 ID、用户名称、用户描述, 然后点击"确定"即可成功添加本地用户。 注:

1.添加的用户,用于以本地用户登录模式登录客户端时使用;
 2.添加用户的密码为:123456,可以进行修改。

### 4.4.2 编辑用户

#### 1. 删除用户

用户管理界面,选择需要删除的用户,然后点击该用户的删除图标"m",在弹出的对话框(如下图)中选择"是"即可删除该用户。

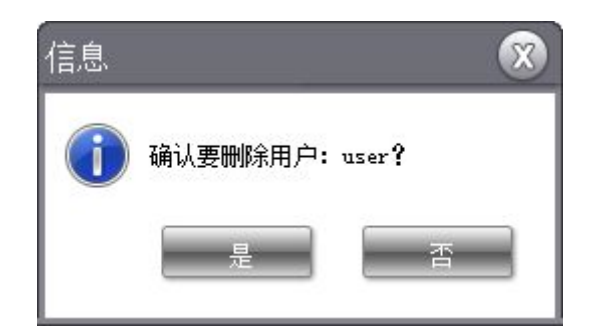

#### 2.重置密码

用户管理界面,选择需要重置密码的用户,然后点击该用户的重置密码图标" **^**", 在弹出的对话框(如下图)中选择"是"即可重置密码,重置后的密码为:123456。

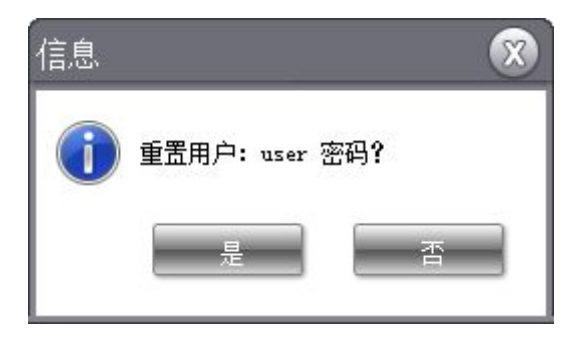

#### 3.修改

用户管理界面,选择需要修改的用户,然后点击该用户的修改图标 " 《",就会弹出修改用户的界面(如下图),可以对用户 ID、用户名称及用户描述等项进行修改。

| 修改用户  |      | 8  |
|-------|------|----|
| 用户ID: | user | 确定 |
| 用户名称: | 用户   | 取消 |
| 用户描述: | 用户1  |    |

注: 客户端自带的用户 admin, 无法进行删除、修改的操作。

### 4.4.3 修改密码

1) 在用户管理界面,选择"修改密码",进入修改密码的界面 (如下图);

| 💮 💮 视频监控客户端 ad                                                         | min                            |          |                           |
|------------------------------------------------------------------------|--------------------------------|----------|---------------------------|
| 实时监控                                                                   | 历史回放                           | 🔅 配置     | 系统时间: 2014-08-25 14:29:35 |
| 设备状态                                                                   | 用户管理                           | 修改密码     |                           |
| 设备状态       区域管理       用户管理       存储管理       设备管理       日志管理       系統管理 | 用户目连<br>原密码:<br>新密码:<br>确认新密码: | RetX GTH |                           |
|                                                                        |                                |          |                           |
|                                                                        |                                |          |                           |

2) 输入原密码、新密码、确认密码,点击"修改密码"即可修改成功。

注: 只能修改当前登录用户的密码。

# 4.5 实时监控

客户端登录成功后,点击"实时监控",进入实时监控界面(如下图)。

| 😈 视频监控客户端 admin  |      |              | - 😑 🖨 🛞                                                                                                    |
|------------------|------|--------------|----------------------------------------------------------------------------------------------------|
| 💦 实时监控           | 1 前置 |              | 系统时间: 2014-08-25 14:24:55                                                                                                    |
| ¥é 4€ 88 œl 69 ⊗ |      | ¥ 4: ⊗ ¤ ≎ ⊗ | □ □ □ □ □ □ □ ○ □ □ □ □ □ □ □ ○ □ □ □ □ □ □ ○ □ □ □ □ ○ □ □ □ ○ □ □ ○ □ □ ○ □ ○ □< |
| ¥é 4€ © 10 ♥ ⊗   |      | ¥t4;⊗∎Ф⊗     |                                                                                                    |

# 4.5.1 视频播放

在设备列表中,选择需要播放的设备(如下图)。

| 设备列表                     |   |
|--------------------------|---|
| <b>a</b> 🏣 192.168.90.76 | ~ |
| CH01                     |   |
| CH02                     |   |
| CH03                     |   |
| CH04                     |   |
| CH05                     |   |
| CH06                     |   |
| CH07                     |   |
| CH08                     |   |
| CH09                     |   |
| CH10                     | = |
| CH11                     |   |
| CH12                     |   |
| CH13                     |   |
| CH14                     |   |
| CH15                     |   |
| CH16                     |   |
| <b>1</b>                 | - |

#### 4.5.1.1 视频开启\关闭

1.视频开启:

1)开启全部通道的视频:用鼠标左键双击设备或者按住鼠标左键把设备拖到播放窗口, 即可开启全部通道的视频;

2) 开启部分通道的视频:用鼠标左键双击想要开启的设备通道节点或者按住鼠标左键 把该通道节点拖到播放窗口,即可开启该通道的视频。

2.视频关闭:

1) 关闭全部通道的视频:点击图标" ,下拉菜单中选择"全部停止"(如下图),即可关闭全部通道的视频;

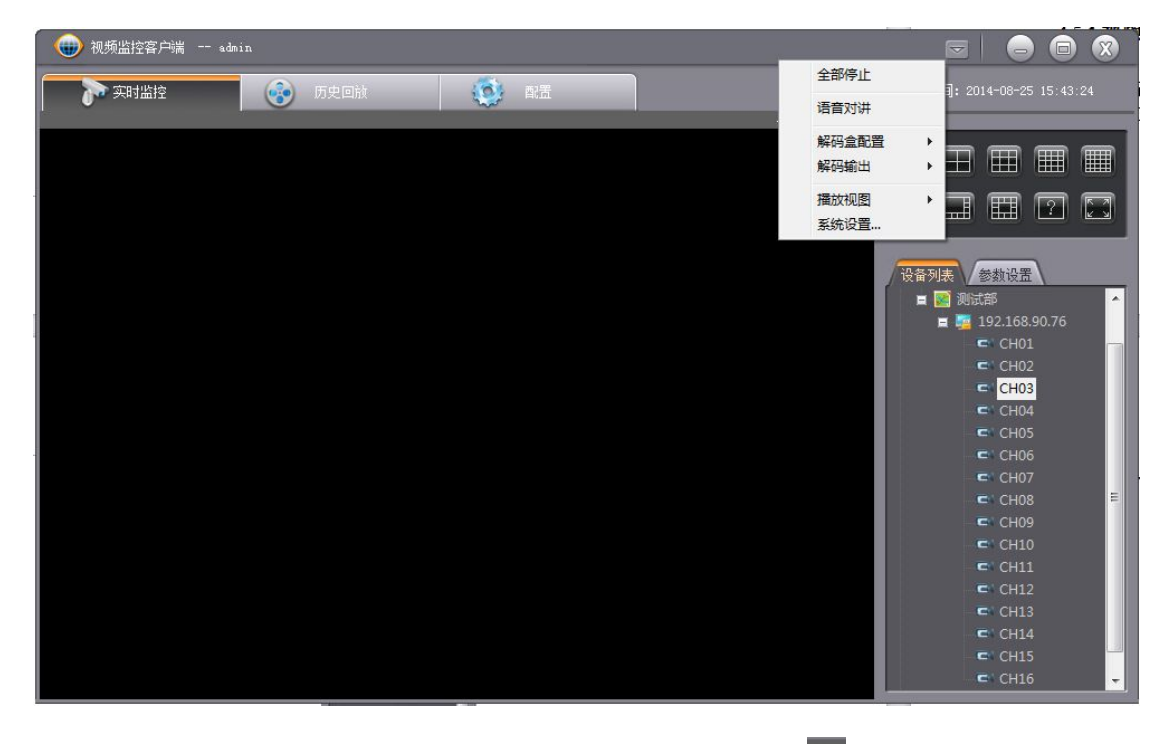

2)关闭部分通道的视频: 鼠标左键单击播放窗口中图标 "<sup>図</sup>",即可关闭该通道的视频,或者在窗口中点击鼠标右键,选择"停止"来关闭该通道视频。

### 4.5.1.2 画面格式切换

1.选择不同的画面格式(如下图),即可实现画面格式的切换;

2.点击图标"<sup>1</sup>",会弹出自定义分割窗口的对话框(如下图),可以设置不同的画面 格式,最大可设置 10×10 画面;

| 1220220 |   |   | (  |
|---------|---|---|----|
| 行数:     | 2 | ▼ | 确定 |
| 列数:     | 2 | • | 取消 |

3.点击图标" " ,当前画面格式会铺满全屏。

### 4.5.1.3 视图播放设置

在实时监控界面,点击图标" ,下拉菜单中选择"播放视图",在播放视图对话框可以进行工具条、比例显示设置、码流切换及视频实时流畅性的选择(如下图)。

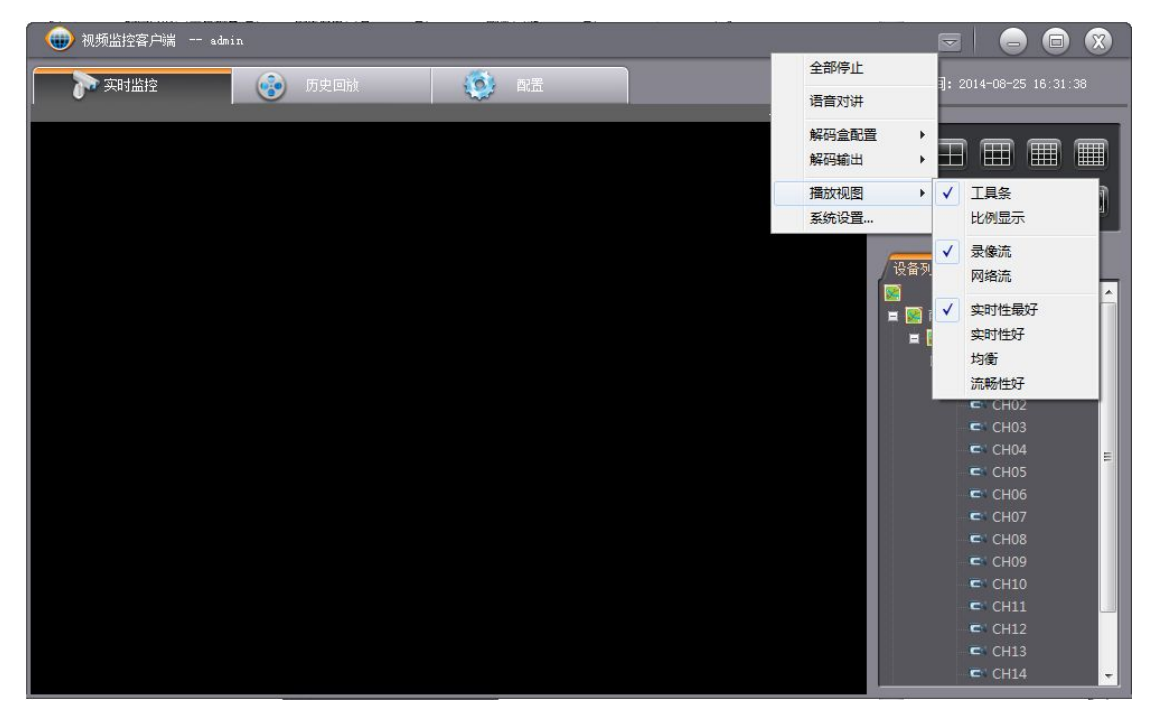

1.工具条显示的设置: 勾选工具条后,在每个窗口右上角会显示简易的播放工具条;不 勾选时,在每个窗口右上角不会显示简易的播放工具条; 2.比例显示设置: 勾选后,图像就按分辨率的比例显示;不勾选时,图像就不会按分辨率的比例显示,而是铺满整个窗口;

3.码流切换:可设置主码流、子码流,即当勾选"录像流"时,预览视频以主码流类型播放,当勾选"网络流"时,预览视频以子码流类型播放;

4.用户可以根据需求及网络环境选择以实时性最好\实时性好\均衡\流畅性好播放视图。注:比例显示设置及码流切换,需要重新开启视频后才生效。

#### 4.5.1.4 录像流\网络流切换

1.录像流的切换

方法一:

1)在实时监控界面,点击图标"一",下拉菜单中选择"播放视图"(如下图);

| 🛛 💮 视频监控客户端 。d | min    |                                           |                   | ▽   |                     |
|----------------|--------|-------------------------------------------|-------------------|-----|---------------------|
| 家 实时监控         | 😥 历史回放 | (前) 前法                                    | 全部停止              | ]:  | 2014-08-28 17:00:19 |
|                |        | 1. C. C. C. C. C. C. C. C. C. C. C. C. C. | 语音对讲              |     |                     |
|                |        |                                           | 解码盒配置<br>解码输出     | ;   |                     |
|                |        |                                           | 播放视图              | • 🗸 | 工具条                 |
|                |        |                                           | 系统设置              |     | 比例显示                |
|                |        |                                           | 设备                | ·列  | 录 <b>像</b> 流<br>网络流 |
|                |        |                                           |                   | 1   | 实时性最好               |
|                | ⊯€⊗∎≎⊗ | ł                                         | * • · O • • • • = | . [ | 实时性好                |
|                |        |                                           |                   |     | 均衡                  |
|                |        |                                           |                   | -   | DIGHUTERT           |
|                |        |                                           |                   |     |                     |
|                |        |                                           |                   |     |                     |
|                |        |                                           |                   |     |                     |
|                |        |                                           |                   |     |                     |
|                |        |                                           |                   |     |                     |

2) 选择"录像流";

3) 重新开启视频,即可实现以录像流方式播放视图。

方法二:

1)选择一视频播放窗口,点击鼠标右键,弹出一菜单选项(如下图);

|   | 通道参数 |
|---|------|
|   | 拍照   |
|   | 录像   |
|   | 声音   |
|   | 区域放大 |
| 1 | 录像流  |
|   | 网络流  |
|   | 停止   |

2) 选择"录像流",即可实现以录像流方式播放视图。

#### 2.网络流的切换

方法一:

1)在实时监控界面,点击图标"一",下拉菜单中选择"播放视图"(如下图);

| 💮 💮 视频监控客户端 sdr |                |                | 1             |           |                     |
|-----------------|----------------|----------------|---------------|-----------|---------------------|
| → 实时监控          | 🔊 历史回放         | ( <b>()</b> 日志 | 全部停止          | ]:        | 2014-08-28 17:00:19 |
|                 |                | 1. ar          | 语音对讲          |           |                     |
|                 |                |                | 解码盒配置<br>解码输出 | :         |                     |
|                 |                |                | 播放视图          | • 🗸       | 工具条                 |
|                 |                |                | 系统设置          |           | 比例显示                |
|                 |                |                | 设备            | <b>ज्</b> | 录像流<br>网络流          |
|                 |                |                |               | 1         | 实时性最好               |
|                 | ¥ki (€⊗ na Φ ⊗ |                | ¥≚€⊗⊡∎♥⊗ ≡    |           | 实时性好<br>均衡<br>流畅性好  |
|                 |                |                |               |           |                     |

2) 选择"网络流";

3)重新开启视频,即可实现以网络流方式播放视图。

方法二:

1)选择一视频播放窗口,点击鼠标右键,弹出一菜单选项 (如下图);

|   | 通道参数 |
|---|------|
|   | 拍照   |
|   | 录像   |
|   | 声音   |
|   | 区域放大 |
| - | 录像流  |
|   | 网络流  |
|   | 停止   |

2) 选择"网络流",即可实现以网络流方式播放视图。

注: 以方法二切换码流时,必须是视频播放时才能切换。

#### 4.5.1.5 窗口工具栏

当在播放视图中设置显示"工具条"后,每个窗口的右上角都会显示一个快捷操作工具条(如下图),从左向右依次是:报警、声音、录像、拍照、通道参数及停止。

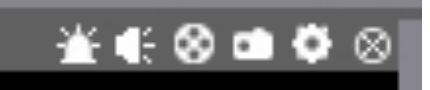

报警:报警指示灯,当有通道触发报警时就会闪烁; 声音:点击声音图标,开启\关闭该通道的预览声音; 录像:点击录像图标,开启\关闭该通道的本地录像; 拍照:点击拍照图标,截取该通道当前的图像; 通道参数:点击通道参数图标,弹出通道参数设置的界面; 停止:点击停止图标,关闭该通道的预览; 注:上述功能均需在开启视频后,操作才有效。

#### 4.5.1.6 系统设置

在实时监控界面,点击图标"<sup>2</sup>",下拉菜单中选择"系统设置...",弹出系统设置的 界面(如下图)。

| 报警提示框配置 | 视频通道截图热键设置                                                | 自动启动设置 |
|---------|-----------------------------------------------------------|--------|
| 路径设置    | 通道记忆设置                                                    | 解码输出设置 |
| 录像路径    | <sub>준:</sub> C:\Program Files\ClientTermin<br>교 自动打开拍照路径 | nal\S1 |

1.路径设置:设置拍照、录像存储的路径及拍照后是否自动打开照片存储路径。
 2.通道记忆设置:

1) 启动时,退出客户端再次登录后,能够自动播放上一次正常退出时的视图;

不启动时,退出客户端再次登录后,不会自动播放上一次正常退出时的视图。
 3.解码输出设置:

1) 启动时,在解码输出时不可以播放本地视图;

2) 不启动时, 在解码输出时可以播放本地视图。

4.报警提示框设置:用户根据需求,可以设置哪些类型的报警需要在客户端提示,哪些 类型的报警不需要在客户端提示。

5.视频通道截图热键设置:设置截图快捷键;

6.自动启动设置:

1) 设置 PC 开机后是否自动启动客户端;

2) 设置关闭客户端后是直接退出客户端还是仍在后台运行。

# 4.5.2 参数设置

### 4.5.2.1 设备参数设置

1) 在设备列表中,选择需要设置参数的设备,然后点击鼠标右键,会弹出一个菜单(如下图);

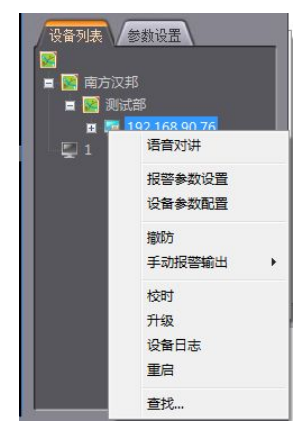

2) 在菜单中选择"设备参数配置",进入配置设备参数界面 (如下图);

| 设备参数配置 - 192.168.90. | 76                                        |                                       |         |    | 8 |
|----------------------|-------------------------------------------|---------------------------------------|---------|----|---|
| 🗉 🚞 通道参数             | 系统信息                                      |                                       |         |    | ו |
| ☆ 视频参数设置             |                                           |                                       |         |    |   |
|                      |                                           |                                       | 把敬给问题   | 16 |   |
|                      | し (1) (1) (1) (1) (1) (1) (1) (1) (1) (1) | · · · · · · · · · · · · · · · · · · · | 「医子前」へ知 |    |   |
|                      | 设备ID                                      | 032adb27                              | 报警输出数   | 4  |   |
| ☆ 沅程录像               |                                           |                                       |         |    |   |
|                      | 网关地址                                      | 192.168.90.254                        | 硬盘数     | 4  |   |
| ● PPPoE拨号设置          |                                           | [                                     | 通道人物    | 16 |   |
| 🔅 DDNS设置             | IP地址                                      | 192.168.90.76                         |         |    |   |
| 🔅 网络配置               | 子网摘码                                      | 255.255.255.0                         |         |    |   |
| 🗉 🧰 报警设置             |                                           |                                       |         |    |   |
| ● 移动侦测设置             | 物理地址                                      | 00-ee-03-2a-db-27                     |         |    |   |
|                      |                                           | 53140263                              |         |    |   |
|                      | у ннузуу у                                |                                       |         |    |   |
|                      | 软件版本                                      | V1.5.1Build 20140812                  |         |    |   |
| ☆ SMTP配置             |                                           |                                       |         |    |   |
| 🔅 视频丢失               | 健 供 版 本                                   | DVK8816X3-E                           |         |    |   |
| 🗉 🚞 系统管理             |                                           |                                       |         |    |   |
| 🔅 用户管理               |                                           |                                       |         |    |   |
| ➡ NTP配置              |                                           |                                       |         |    |   |
|                      |                                           |                                       |         |    |   |
| 系统时间设置               |                                           | Elef                                  | 设要      |    |   |
|                      |                                           | 194691                                | ,X.III  |    | ļ |
|                      |                                           |                                       |         |    |   |
| 💮 💮 云台设置             |                                           |                                       |         |    |   |
| 🗉 🚞 轮巡设置             |                                           |                                       |         |    |   |
| 🔅 轮巡设置               |                                           |                                       |         |    |   |
| 🚞 磁盘管理               |                                           |                                       |         |    |   |
|                      |                                           |                                       |         |    |   |
|                      |                                           |                                       |         |    |   |

3) 用户根据需求, 配置设备的参数。

#### 4.5.2.2 报警参数设置

- 1) 在设备列表中,选择需要设置参数的设备,然后点击鼠标右键,会弹出一个菜单;
- 2) 在菜单中选择"报警参数设置",进入报警参数设置界面(如下图);

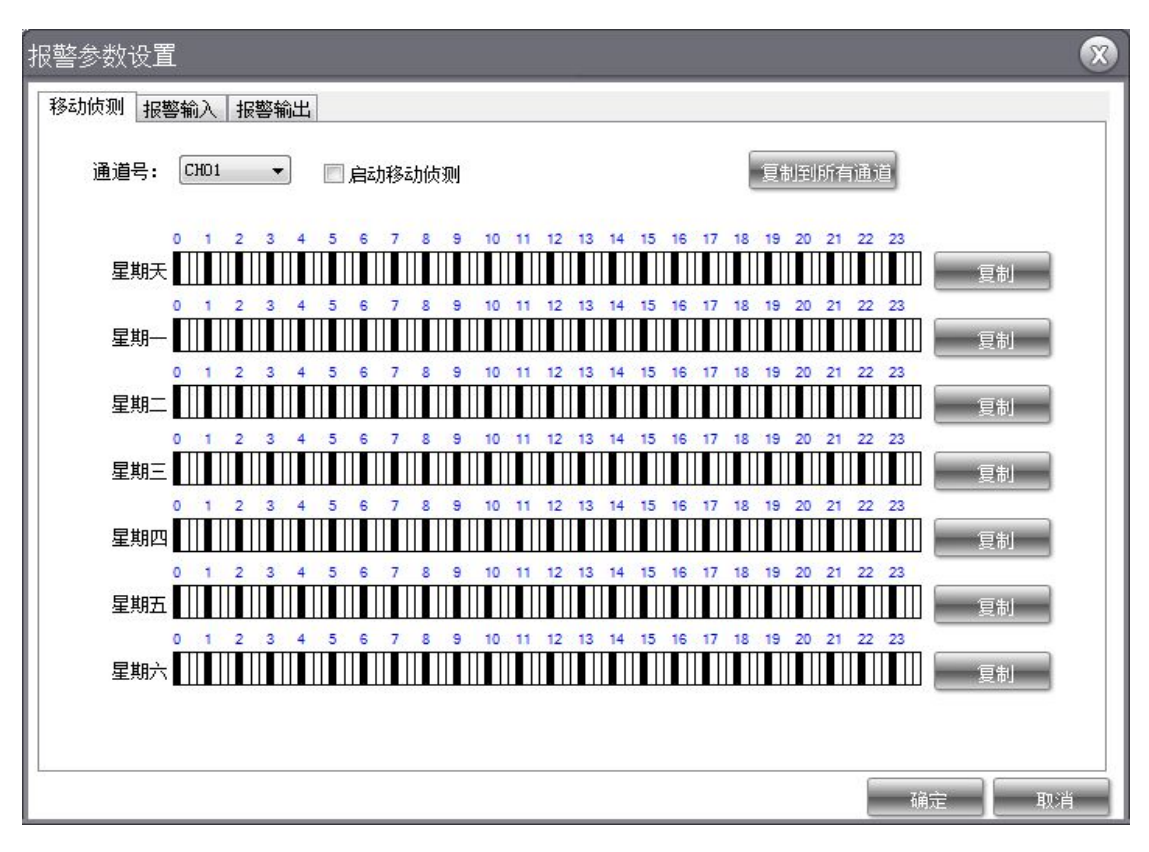

3) 用户根据需求,设置报警参数。

#### 4.5.2.3 通道参数设置

方法一:

1) 在设备列表中,选择需要设置参数的设备,展开设备节点显示通道号(如下图);

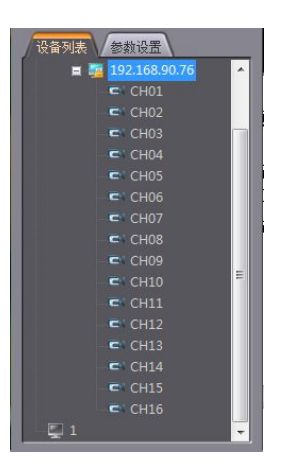

2)选择需要设置参数的通道,点击鼠标右键,会弹出一个菜单(如下图);

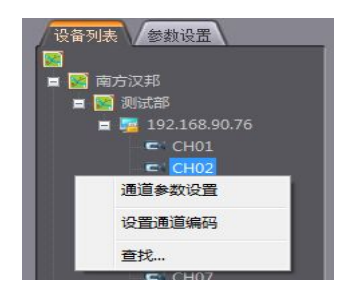

3) 在菜单选项中选择"通道参数设置",进入通道参数设置界面 (如下图);

| 道参数 [192.  | . 168. 90. 76] | CH02   |               |                         |            |       |
|------------|----------------|--------|---------------|-------------------------|------------|-------|
| 观频参数 区域屏蔽设 | 置 移动侦测设        | 置 录像设置 | 云台设置          |                         |            |       |
| 视频效果:      |                |        |               |                         |            |       |
| 亮度:        | -0 xtlt.       | 度:     | — 饱和度:        |                         | 色调: -      |       |
| -录像流:      |                |        |               |                         |            |       |
| 码流类型:      | 音视频流 ▼         | 图像质量:  | 高 •           | 帧率:                     | 25 •       | •     |
| 码流模式:      | 变码流 ▼          | 视频码率:  | 2M 👻          | 图像格式:                   | 960ਮ 🗣     | •     |
| 网络流:       |                |        |               |                         |            |       |
| 码流类型:      | 音视频流 ▼         | 图像质里:  | 高 🔹           | 帧率:                     | 25 🔹       | •     |
| 码流模式:      | 変码流 ▼          | 视频码率:  | 512K <b>•</b> | 图像格式:                   | CIF        |       |
| 通道名称:      |                |        |               |                         |            |       |
| 时间X坐标:     | 493            | 时间Y坐标: | 29            | 属性:                     | 不透明        | •     |
| 名称X坐标:     | 35             | 名称Y坐标: | 29            | 名称:                     | СН02       |       |
| 应用         | 夏制到所有通道        | 通道名    | \$称不能包含`~!@   | <b>##\$%^</b> *() \\/,? | '\″⇔{}[]\ŧ |       |
|            |                |        |               |                         |            | 确定 取消 |

4) 用户根据需求,设置通道参数。

方法二: 在视频播放窗口,点击快捷工具条中的通道参数图标 "♀",即可进入通道参数设置界。

方法三: 在视频播放窗口,点击鼠标右键,弹出的菜单选项中选择"通道参数",即可进入通道参数设置界面。

注: 方法二、三, 都需要在开启视频图像的情况下, 才能实现。

#### 4.5.2.4 视频参数设置

- 1) 设备端进入视频调节界面,设置场景模式为:自定义1\自定义2;
- 2) 在客户端实时监控界面,点击"参数设置"即可进入视频调节界面 (如下图);

| 设备列表  | 参数设置     |   |
|-------|----------|---|
| 声音: 🧧 | <u> </u> | - |
| 亮度:   | <u> </u> |   |
| 对比度:  |          |   |
| 饱和度:  | <u> </u> | - |
| 色调:   |          |   |

3)调节视频效果,如声音大小、亮度、对比度、饱和度及色调。

# 4.5.3 基本操作

#### 4.5.3.1 云台控制

- 1) 前端设备接好球机的视频线及 RS485 控制线;
- 2) 设备端进入串口设备界面,设置相应的参数;
- 3) 客户端进入通道参数设置界面,选择"云台设置",进入云台设置页面(如下图);

| 通道参数 [5a02349 | 95] CH01    | · · · · · · · · · · · · · · · · · · · |
|---------------|-------------|---------------------------------------|
| 视频参数 区域屏蔽设置   | 移动侦测设置 录像设置 | 云台设置                                  |
| 云台协议:         | UNKNOWN -   | 复制到所有通道                               |
| 波特率:          | 9600 👻      |                                       |
| 地址码:          | 1           |                                       |
|               |             |                                       |
|               |             |                                       |

- 4) 设置云台协议、波特率及地址码;
- 5) 在实时监控界面,点击"参数设置",进入云台控制界面 (如下图);

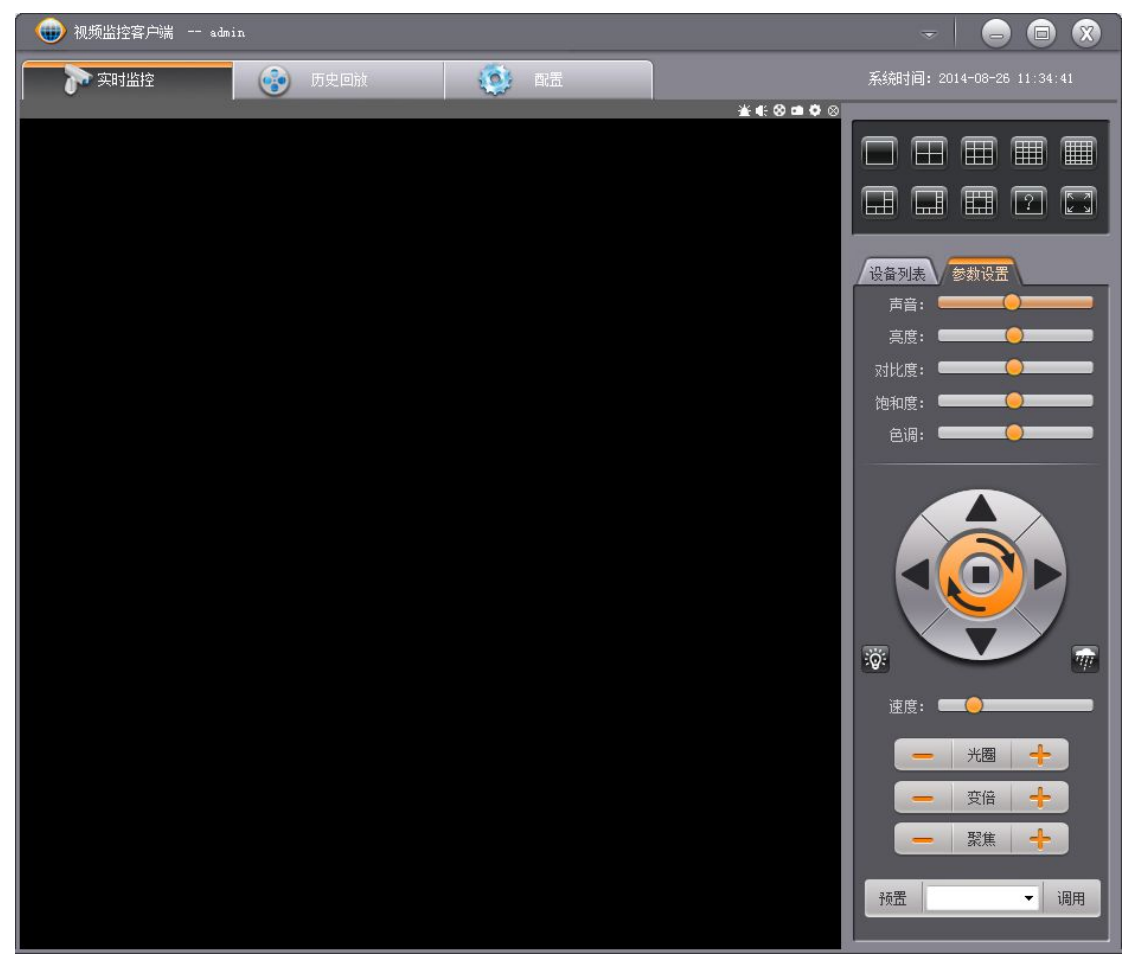

6)操作球机,如放大、聚焦、预置、调用、上\下\左\右移等。

#### 4.5.3.2 本地录像

1)设置录像存储路径:在实时监控界面,点击图标"-",下拉菜单中选择"系统设

置",在系统设置中选择"路径设置"(如下图),然后设置录像存储路径,点击"确定"即 可设置成功;

| 置               | _                                     |                  |
|-----------------|---------------------------------------|------------------|
| 报警提示框配置<br>路径设置 | 视频通道截图热键设置<br>通道记忆设置                  | 自动启动设置<br>解码输出设置 |
| 拍照路径:           | ogram Files\ClientTerminal\           | Photol           |
|                 | 2000 000 000 0000 0000 0000 0000 0000 |                  |

2) 在视频播放窗口,点击图标" ③",开启本地录像,点击图标" ④",则是关闭本 地录像;或者在播放窗口,点击鼠标右键,选择"录像",开启本地录像。

注:录像功能需要开启图像才能操作。

#### 4.5.3.3 本地截图

1)选择需要截图的窗口;

2) 点击该窗口的拍照图标 " • "即可截图成功;或者在该窗口中点击鼠标右键,选择

"拍照"即可截图成功;或者在键盘上按截图热,即可截图成功。

注:

1.截图热键可以在系统设置界面配置,默认的截图热键是: Alt+D;

2.截图功能需要开启图像才能操作成功。

#### 4.5.3.4 其它操作

#### 1.开启\关闭声音

在视频播放窗口,点击声音图标" <sup>•</sup> "或者点击鼠标右键选择"声音"即可开启声
 音;

2) 在视频播放窗口,点击声音图标" <sup>1</sup> 或者点击鼠标右键选择"关闭声音"即可关闭声音。

注:开启\关闭声音功能需要开启图像才能操作成功。

#### 2.区域放大

1) 在视频播放窗口,点击鼠标右键,选择"区域放大"(如下图);

|   | 通道参数 |
|---|------|
|   | 拍照   |
|   | 录像   |
|   | 声音   |
|   | 区域放大 |
| ~ | 录像流  |
|   | 网络流  |
|   | 停止   |

2)按住鼠标左键,拖动鼠标选择放大区域,然后松开鼠标左键,即可实现区域放大。
 3.重启

1) 在设备列表中,选择需要重启的设备,点击鼠标右键,弹出一菜单选项(如下图);

| 语音对讲   |   |
|--------|---|
| 报警参数设置 |   |
| 设备参数配置 |   |
| 撤防     |   |
| 手动报警输出 | • |
| 校时     |   |
| 升级     |   |
| 设备日志   |   |
| 重启     |   |
| 查找     |   |

2) 在菜单中选择"重启",即可重启设备。

4.校时

1) 在设备列表中,选择需要校时的设备,点击鼠标右键,弹出一菜单选项;

2) 在菜单中选择"校时",即可对设备进行校时。

#### 5.语音对讲

- 1) 在设备列表中,选择需要对讲的设备,点击鼠标右键,弹出一菜单选项;
- 2) 在菜单中选择"语音对讲",进入语音对讲设置界面 (如下图);

| 备名称          | 所属区域 | 对讲状态 |  |
|--------------|------|------|--|
| 92.168.90.76 | 测试部  | *    |  |
|              |      |      |  |
|              |      |      |  |
|              |      |      |  |
|              |      |      |  |
|              |      |      |  |
|              |      |      |  |
|              |      |      |  |

3) 点击图标" 🖤",即可实现客户端与设备之间的对讲;

4) 选择"删除\清除所有",即可关闭语音对讲。

#### 注:

1.当对讲状态图标处于" 🖤 "时,客户端只能讲,设备只能听;

2.当对讲状态图标处于" 🖋"时,客户端与设备之前能够互相听讲。

#### 6.升级

1) 在设备管理界面,选择升级管理,进入升级管理界面(如下图);

| 💮 💮 视频监控客户端 adm | nin                 |           |                           |
|-----------------|---------------------|-----------|---------------------------|
| 文明监控            | 历史回放                | 🔯 配置      | 系统时间: 2014-08-26 14:21:00 |
| 设备状态            | 设备管理                | 轮循设置 升级管理 |                           |
| 区域管理            | 升级文件<br>upgrade.bin | 另存为 删除    | 加入文件                      |
| 用户管理            |                     |           |                           |
| 存储管理            |                     |           |                           |
| 设备管理            |                     |           |                           |
| 日志管理            |                     |           |                           |
| 系統管理            |                     |           |                           |

2) 点击"加入文件",选中所需的升级软件,点击"打开"即可添加成功;

3)监控界面,在设备列表中选择需要升级的设备,点击鼠标右键,在弹出的菜单中选择"升级",进入升级操作界面(如下图);

| 升级 | <b>S</b>               |
|----|------------------------|
|    | • <b>*</b><br>确定<br>取消 |
|    |                        |

4) 选择升级文件,点击"确定"即可升级设备的软件,设备升级成功后,会自动重启。

# 4.6 历史回放

客户端登录成功后,点击"历史回放",进入历史回放界面(如下图)。

| 🕕 视频监控容户端 admin                                                                                                    | × 🖨 🖨 🐨                                                                                                    |
|----------------------------------------------------------------------------------------------------|----------------------------------------------------------------------------------------------------|
| 第 英时监控 第 历史回放 第 世界                                                                                                    |                                                                                                    |
| 1921889978 ≤ 0200 0300 0400 0500 0600 0700 0800 0900<br>CH02<br>CH03<br>CH04<br>CH02<br>CH03<br>CH04<br>CH04<br>CH02<br>CH03<br>CH04<br>CH04<br>CH02<br>CH03<br>CH04<br>CH02<br>CH03<br>CH04<br>CH04 | 11:00       12:00       13:00       14:00       ▶       ●       ●       2014年8月       ▶         第日       一日       月日       月二       月三       月四       月二       月二       月 |
|                                                                                                    |                                                                                                    |

4.6.1 功能菜单

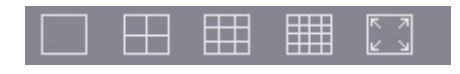

1.点击以上图标,可以进行画面格式切换,或者画面以全屏的模式显示;

| 🔊 木地矮街 🔛 下裁 | 开始时间, 0.     | 1·00·00 | () 海谷 | 方融位署・ | 如杨迟冬  |  |
|-------------|--------------|---------|-------|-------|-------|--|
|             | лтжануры. О. |         |       | 行贿业血: | 1%则以面 |  |

2.本地播放:点击"本地播放"按钮,弹出选择文件对话框,选择一视频文件在指定视频窗口中进行播放;

3.下载: 点击"下载"按钮,进入下载界面;

4.开始时间: 输入视频开始播放时间;

5.播放:点击"播放"按钮,播放已选择通道的视频;

6.存储位置:选择前端设备存储视频或者本地存储视频进行播放;

 192.168.90.76
 2000002:0004:0006:0008:0010:0012:0014:0016:0018:0020:0022:0024:00

 7. "192.168.90.76" 是当前选择设备的名称;

 8.点击按钮 "

 9.点击按钮 "

 9.点击按钮 "

The main of the state of the state

| CH01 |  | 1 |
|------|--|---|
| CH02 |  |   |
| CH03 |  |   |
| CH04 |  | Ŧ |

10. "CH01"是当前选择设备的通道号,已选择的通道以橙色显示,未选择的通道以灰色显示;

11.点击按钮"Ⅰ、□",或者拖动滚条"□",以便显示并选择其他通道;

| 4  |    | +  |    |    |    |    |
|----|----|----|----|----|----|----|
| 周日 | 周一 | 周二 | 周三 | 周四 | 周五 | 周六 |
| 27 | 28 | 29 | 30 | 31 | 1  | 2  |
| 3  | 4  | 5  | 6  | 7  | 8  | 9  |
| 10 | 11 | 12 | 13 | 14 | 15 | 16 |
| 17 | 18 | 19 | 20 | 21 | 22 | 23 |
| 24 | 25 | 26 | 27 | 28 | 29 | 30 |
| 31 | 1  | 2  | 3  | 4  | 5  | 6  |

12.日历表显示是否有数据,有数据的日期以粗体字显示,没有数据的日期不以粗体字显示。

### 4.6.2 播放工具栏

视频播放窗口上方显示正在播放设备的名称、通道号、播放速率及快捷工具条(如下图)。

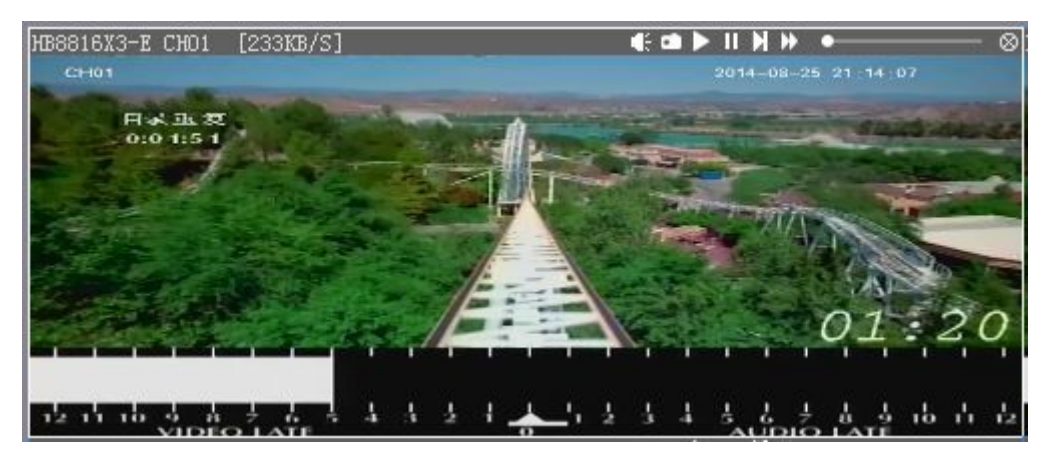

停止:点击视频窗口上方"◎"按钮,关闭正在播放的视频;
进度条:显示当前视频的播放进度,拖动进度条使视频跳转到指定位置进行播放;
快进:点击视频窗口上方"◎"按钮,加速播放当前正在播放的视频;
懂做:点击视频窗口上方"◎"按钮,减速慢放当前正在播放的视频;
暂停:点击视频窗口上方"◎"按钮,暂停播放当前百在播放的视频;
继续:点击视频窗口上方"◎"按钮,继续播放当前暂停播放的视频;
拍照:点击视频窗口上方"◎"按钮,对当前视频图像进行实时抓拍;
声音:点击视频窗口上方"◎"按钮,打开/关闭当前通道的声音播放;

# 4.6.3 视频点播

1) 在区域中选择需要回放的设备(如下图);

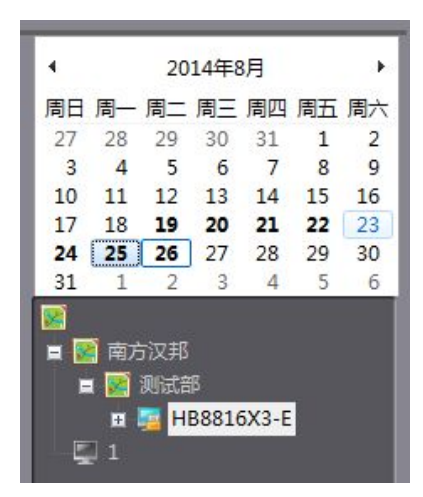

- 2) 鼠标左键双击选中的设备或者把该设备拖到通道列表中,选择需要回放的通道;
- 3) 选择画面格式, 根据回放通道路数而定;
- 4) 选择需要回放视频日期,设置开始时间;
- 5) 点击"播放"按钮回放视频。

注: 一个客户端最多可以点播 16 路。

### 4.6.4 下载

1) 点击"下载"按键,进入数据下载界面(如下图);

| ale Hil. an #2 |         | HB8816X3-E |      | 通道名称: | CH01    | -  | 存储位置: | 视频设备        | -  | 查询 | 下载航法 |
|----------------|---------|------------|------|-------|---------|----|-------|-------------|----|----|------|
| 94322 (1909)   | ▼ 20143 | ₹ 8月26日    |      | 开始时间: | 0:00:00 |    | 结束时间: | 23:59:59    | -  | 全选 | 反选   |
| 备名称            | 通道名和    | <u>ب</u>   | 开始时间 | 结束    | 时间      | 日寸 | ĸ     | 文件长度        | 1  | 下载 |      |
|                |         |            |      |       |         |    |       |             |    |    |      |
|                |         |            |      |       |         |    |       |             |    |    |      |
|                |         |            |      |       |         |    |       |             |    |    |      |
|                |         |            |      |       |         |    |       |             |    |    |      |
|                |         |            |      |       |         |    |       | 10 March 10 |    |    |      |
| 音名称            | 通道名利    | ήټ<br>I    | 开始时间 | 结束    | 时间      | 日寸 | ĸ     | 状态          | 取消 |    |      |
|                |         |            |      |       |         |    |       |             |    |    |      |

2) 设置筛选条件查询数据;

3) 选择需要下载数据,进行下载。

### 4.6.5 格式转换

客户端下载的数据是 H.264 格式,当以其它播放器播放时需要转换成 avi 格式的视频, 具体操作如下: 1) 在历史回放界面,点击图标"三",弹出下拉菜单(如下图);

| 🛛 🜒 视频监控客户词  | 满 admin                                                                      |             |        | -      |         |      | X  |
|--------------|------------------------------------------------------------------------------|-------------|--------|--------|---------|------|----|
| 5711+1/5+5   |                                                                              | 全部停止        |        | 4-08-1 | 26 17-0 | 1.45 |    |
|              |                                                                              | 解码盒配置       | J. 201 | 1 00 . | -0 11.0 | 1.45 |    |
| HB8816X3-E < | 00:00 02:00 04:00 06:00 08:00 10:00 12:00 14:00 16:00 18:00 20:00 22:00 24:0 | 解码输出        | 20     | 014年8  | 3月      |      | +  |
| CH01         |                                                                              | 据thtm图      | - 周二   | 周二     | 周四月     | 割五   | 周六 |
| CH02         |                                                                              |             | 29     | 30     | 31      | 1    | 2  |
| CH03         |                                                                              | 录像文件转换为AVI  | 1 5    | 6      | 7       | 8    | 9  |
| CH04         |                                                                              | 10 10       | 11 12  | 13     | 14      | 15   | 16 |
|              |                                                                              | 卡号录像 17     | 18 19  | 20     | 21      | 22   | 23 |
|              | - 🌐 🗔 📗 本地播放 💾 下载 - 存储位置:                                                    | 视频设备 	 24 . | 25 26  | 27     | 28      | 29   | 30 |
|              |                                                                              | 31          | 1 2    | 3      | 4       | 5    | 6  |

2)选择"录像文件转换成 AVI",进入格式转换界面 (如下图);

| 格式转换            | <b>S</b> |
|-----------------|----------|
| 原始文件:<br>AVI文件: | I        |
|                 | 转换       |

- 3) 在原始文件框选择需要转换的文件,设置将要转换成 AVI 文件路径;
- 4) 点击"转换"即可把 H.264 格式的文件转换成 avi 格式的文件。

# 4.7 轮循配置

在配置界面,选择"设备管理",然后点击"轮循设置",进入轮循设置界面(如下图);

| 🕕 视频监控客户端 ad  | sin                             |                                                            |
|---------------|---------------------------------|------------------------------------------------------------|
| <b>》</b> 实时监控 | · 历史回放 · 文章 配置                  |                                                            |
| 设备状态          | 设备管理 轮循设置 升级管                   | <b>管理</b>                                                  |
| 区域管理          | 轮循分组名称 修改 删除                    | 轮循设备 轮缩通道 所属区域 删除                                          |
| 用户管理          |                                 |                                                            |
| 存储管理          |                                 | шт <mark>ые</mark> 2005.68<br>— <mark>19</mark> HB8816X3-Е |
| 设备管理          | 轮循时段行列轮循间隔修改删除                  | -璽 1                                                       |
| 日志管理          |                                 |                                                            |
| 系统管理          | なら#03かがほというの pc.imp-jsc 向子もなかがあ |                                                            |
|               | 初144208/15日 新184942             |                                                            |
|               |                                 |                                                            |
|               |                                 |                                                            |
|               |                                 |                                                            |
|               |                                 |                                                            |
|               |                                 |                                                            |
|               |                                 |                                                            |
|               |                                 | 提示:                                                        |

2) 点击"新增轮循分组",进入设置分组界面 (如下图);

| 轮循分组名称 |        |        |        |
|--------|--------|--------|--------|
|        |        |        |        |
|        | 轮循分组名称 | 轮循分组名称 | 轮循分组名称 |

- 3) 设置轮循分组名称,点击"确定"后,新增分组会显示在轮循分组窗口中;
- 4)选择轮循分组,点击"新增时段",进入新增时段界面(如下图);

| 新增时段  |        |       | 0    |
|-------|--------|-------|------|
| 开始时间: | 0 - 小时 | 0 ▼分钟 | 确定   |
| 结束时间: | 24 ▼小时 | 0 ▼分钟 | 前消   |
| 轮循窗口: | 2 ▼行   | 2 🔻 列 | 4771 |
| 轮循间隔: | 5分钟    | -     |      |

5)设置开始时间、结束时间、轮循窗口及轮循间隔,然后点击"确定",新增时段显示 在轮循时段中;

6)选择轮循时段,然后把需要轮循的设备、通道从设备列表中拖到轮循列表中(如下图);

|            |    |   |     | 2       | and will |      |            |      |      |    |                                        |
|------------|----|---|-----|---------|----------|------|------------|------|------|----|----------------------------------------|
| 轮循分组       | 名称 | 修 | 改   | 刪除      |          |      | 轮循设备       | 轮循通道 | 所属区域 | 刪除 | 设备列表:                                  |
| 组1         |    | 1 | 60° | ŵ       |          |      | HB8816X3-E | CH01 | 测试部  | 童  |                                        |
|            |    |   |     |         |          |      | HB8816X3-E | CH02 | 测试部  | ŵ  | 白 📓 南方汉邦                               |
|            |    |   |     |         |          |      | HB8816X3-E | CH03 | 测试部  | ŵ  | 白 🔛 测试部                                |
|            |    |   |     |         |          |      | HB8816X3-E | CH04 | 测试部  | Î  |                                        |
| 轮循时段       | 行  | 제 | 轮征  | 香间癌     | 修改       | 冊版全  | HB8816X3-E | CH05 | 测试部  | Î  | - CH01                                 |
| 0.00 24.00 | 2  | 2 | 100 | nationa | 12000    |      | HB8816X3-E | CH06 | 测试部  | ŵ  | CH02                                   |
| 0:00-24:00 | 2  | 2 | 3   | U KY    | e.       |      | HB8816X3-E | CH07 | 测试部  | Î  | Et CH02                                |
|            |    |   |     |         |          |      | HB8816X3-E | CH08 | 测试部  | Î  | CHU3                                   |
|            |    |   |     |         |          |      | HB8816X3-E | CH09 | 测试部  | Î  | CH04                                   |
|            |    |   |     |         |          |      | HB8816X3-E | CH10 | 测试部  | Î  | CH05                                   |
| 新增轮储分约     |    |   | 新聞  | 时段      |          | 自动轮储 | HB8816X3-E | CH11 | 测试部  | ŵ  | CH06                                   |
|            |    |   |     | _       |          |      | HB8816X3-E | CH12 | 测试部  | Î  | CH07                                   |
|            |    |   |     |         |          |      | HB8816X3-E | CH13 | 测试部  | Î  | CH08                                   |
|            |    |   |     |         |          |      | HB8816X3-E | CH14 | 测试部  | Î  |                                        |
|            |    |   |     |         |          |      | HB8816X3-E | CH15 | 测试部  | I  |                                        |
|            |    |   |     |         |          |      | HB8816X3-E | CH16 | 测试部  | I  | CHIU                                   |
|            |    |   |     |         |          |      |            |      |      |    | CH11                                   |
|            |    |   |     |         |          |      |            |      |      |    | CH12                                   |
|            |    |   | 20  |         |          |      | 2          |      |      |    |                                        |
|            |    |   |     |         |          |      |            |      |      |    | - CH14                                 |
|            |    |   |     |         |          |      |            |      |      |    | - CH15                                 |
|            |    |   |     |         |          |      |            |      |      |    | CH16                                   |
|            |    |   |     |         |          |      |            |      |      |    | CHI6                                   |
|            |    |   |     |         |          |      |            |      |      |    | ······································ |

7)进入实时监控界面,点击图标"2",下拉菜单中选择"启动轮循"(如下图);

| 🕕 視频监控客户端 | admin   |                                         |       |                         |
|-----------|---------|-----------------------------------------|-------|-------------------------|
|           |         |                                         | 启动轮循  | • 组1                    |
| 「 実时监控    | (学)历史回放 | 1 11日 11日 11日 11日 11日 11日 11日 11日 11日 1 | 全部停止  | -j. 2014 00 20 11.30:57 |
|           |         | ≝€⊗∎Ф⊗                                  | 语音对讲  |                         |
|           |         |                                         | 解码盒配置 |                         |
|           |         |                                         | 解码输出  |                         |
|           |         |                                         | 播放视图  |                         |
|           |         |                                         | 系统设置  |                         |

8) 选择需要轮循的分组,即可开启轮循功能;

9)开启轮循后,点击图标"<sup>1</sup>,下拉菜单中可以选择"暂停轮循、关闭轮循"(如下图)。

| 💮 视频监控客户端 adm:                        | in        |                            |             | - |                 | Ĩ | 📼   😑 🖨 🛞                                        |
|---------------------------------------|-----------|----------------------------|-------------|---|-----------------|---|--------------------------------------------------|
| 東田監控                                  | 🙈 590k    | ( <b>6</b> ) 前告            |             | ~ | 启动轮循            | + | ]: 2014-08-26 17:36:47                           |
| HB8816X3-E CH05 [239KB/S]             |           | ± € ⊗ ■ ♦ ⊗ HE8816X3-E CHO | 5 [242KB/S] |   | 暂1号轮 個<br>关闭轮 循 |   |                                                  |
| CH05                                  | 2014_08_2 | 6 17-34:35 CH06            | 2014-08-26  |   | 语音对讲            |   | $\exists \blacksquare \blacksquare \blacksquare$ |
| · · · · · · · · · · · · · · · · · · · |           |                            |             |   | 解码盒配置<br>解码输出   | • |                                                  |
|                                       |           |                            |             |   | 播放视图<br>系统设置…   | • | 参数设置                                             |

### 4.8 解码上墙

设备的解码上墙需要在 PC 端安装相应的解码卡、解码盒,下面简单介绍解码卡、解码 盒的安装。

### 4.8.1 解码卡安装

- 1) 在 PC 解码槽中插入解码卡;
- 2) 登录汉邦官网(http://www.hbgk.net)下载对应解码卡的驱动,并安装。

### 4.8.2 解码盒安装

- 1) 把解码盒接入到局域网中;
- 2) 在浏览器中输入解码盒的 IP 地址,并登录;
- 3) 登录成功后,设置解码盒的 IP 及其它相关信息。

### 4.8.3 解码盒配置

 在实时监控界面,点击图标"<sup>2</sup>",下拉菜单中选择"解码盒配置",然后选择对 应的解码盒,进入解码盒配置界面(如下图);

| 添加设备 | 設 H  | 刊除 |
|------|------|----|
| 设备IP | 设备端口 |    |
|      |      |    |
|      |      |    |
|      |      |    |
|      |      |    |
|      |      | 反选 |
|      |      |    |
|      |      |    |
|      |      |    |

2) 点击"添加设备"按钮,进入添加解码盒配置界面(如下图);

| 设备信息 |          |          | 8      |
|------|----------|----------|--------|
|      |          | 解码盒配置    |        |
| 设备IP |          | 用户名      | admin  |
| 设备端口 | 8101     | 密码       | •••••  |
| 码流类型 | 汉邦H.264流 | ▼ 音频输出接口 | HDMI - |
| 确定   |          |          | 取消     |

3) 把需要添加解码盒的 IP 输入"设备 IP"框中,"设备端口"对应解码盒的端口,"密码"对应解码盒的密码,"码流类型"选择汉邦 H.264 流,"音频输出接口"根据解码盒与显示器的连接方式而定。

注: 以上描述是以 HB2304D 解码盒为例,而 HB2301D 解码在设备信息界面只需要配置"设备 IP、设备端口"即可。

# 4.8.4 解码输出设置

| 💮 📵 视频监控客户端 adm | in     |                                       |           |                                |
|-----------------|--------|---------------------------------------|-----------|--------------------------------|
| 家时监控            | 🙃 历史回放 | 1 1 1 1 1 1 1 1 1 1 1 1 1 1 1 1 1 1 1 | 全部停止      | ] <b>:</b> 2014-08-28 10∶40∶08 |
|                 | ****   | ~~                                    | 语音对讲      |                                |
|                 |        |                                       | 解码盒配置 ▶   |                                |
|                 |        |                                       | 解码输出      | HB1504DE                       |
|                 |        |                                       | 播放视图 ▶    | HB2208DE                       |
|                 |        |                                       | 系统设置      | HB2208DHE(高清)                  |
|                 |        |                                       | 7         | HB2301D                        |
|                 |        |                                       | / 设备3     | HB2304D                        |
|                 |        |                                       |           | 192.168.90.76                  |
|                 | ≝€⊗∎≎⊗ |                                       | ¥€⊗ • ♥ ⊗ |                                |
|                 |        |                                       |           |                                |
|                 |        |                                       |           |                                |
|                 |        |                                       |           |                                |
|                 |        |                                       |           |                                |
|                 |        |                                       |           |                                |
|                 |        |                                       |           |                                |
|                 |        |                                       |           |                                |

1) 在实时监控界面,点击图标"三",下拉菜单中选择"解码输出"(如下图);

2) 选择相应的解码卡,即可实现解码输出。

# 5.存储管理

在配置界面,选择"存储管理",进入存储管理设置界面,该界面包括的子菜单有:存储服务器、存储方案、报警存储、存储应用。

# 5.1 存储服务器设置

1) 选择"存储服务器",进入存储服务器页面(如下图);

| 🕕 视频监控客户端     | admin |           |      |      |                      |    |
|---------------|-------|-----------|------|------|----------------------|----|
| <b>》</b> 实时监控 | 历史回放  | 🔅 配置      |      |      | 统时间: 2014-08-28 11:0 |    |
| 设备状态          | 存储服务器 | 存储方案      | 报警存储 | 存储应用 |                      | _  |
| 区域管理          | 存储服务  | 器名称<br>## |      | 描述信息 | 所属区域                 | 修改 |
| 用户管理          | 4.01  | "FB       |      |      |                      |    |
| 存储管理          |       |           |      |      |                      |    |
| 设备管理          |       |           |      |      |                      |    |
| 日志管理          | 1     |           |      |      |                      |    |
| 系统管理          |       |           |      |      |                      |    |
|               |       |           |      |      |                      |    |
|               |       |           |      |      |                      |    |
|               |       |           |      |      |                      |    |
|               |       |           |      |      |                      |    |
|               |       |           |      |      |                      |    |
|               |       |           |      |      |                      |    |
|               |       |           |      |      |                      |    |

2) 点击图标" 🧪",进入存储服务器设置界面(如下图);

| 服务器名称: | 本地存储 | 确定         |
|--------|------|------------|
| 描述信息:  |      | 取消         |
| 存储路径:  | 存储路径 | 添加         |
|        |      | <b>田</b> 邦 |
|        |      | 修改         |

- 3) 设置服务器名称、描述信息;
- 4) 点击"添加"功能,进入设置存储路径界面(如下图);

| 存储路径    |    |
|---------|----|
| 存储路径:   | 确定 |
| <b></b> | 取消 |

- 5) 选择存储路径,点击确定即可添加成功;
- 6) 添加路径后,可以对存储路径进行修改及删除操作。

# 5.2 存储方案设置

1)选择"存储方案",进入存储方案设置界面(如下图);

| 💮 🌐 视频监控客户端 adr | nin    |      |      |        |    |       |                     |
|-----------------|--------|------|------|--------|----|-------|---------------------|
| 文明监控            | 😵 历史回放 | 🔅 配置 |      |        |    | 系统时间: | 2014-08-28 11:22:56 |
| 设备状态            | 存储服务器  | 存储方案 | 报警存储 | 存储应用   |    |       |                     |
| 区域管理            |        |      |      |        |    |       | 新增方案                |
| 用户管理            | 存储方案名称 | 1    | 存储天数 | 存储文件大小 | 修改 | 删除    |                     |
| 存储管理            |        |      |      |        |    |       |                     |
| 设备管理            |        |      |      |        |    |       |                     |
| 日志管理            |        |      |      |        |    |       |                     |
| 系统管理            |        |      |      |        |    |       |                     |
|                 |        |      |      |        |    |       |                     |
|                 |        |      |      |        |    |       |                     |
|                 |        |      |      |        |    |       |                     |
|                 |        |      |      |        |    |       |                     |
|                 |        |      |      |        |    |       |                     |
|                 |        |      |      |        |    |       |                     |
|                 |        |      |      |        |    |       |                     |

2) 点击"新增方案"功能,进入存储方案界面 (如下图);

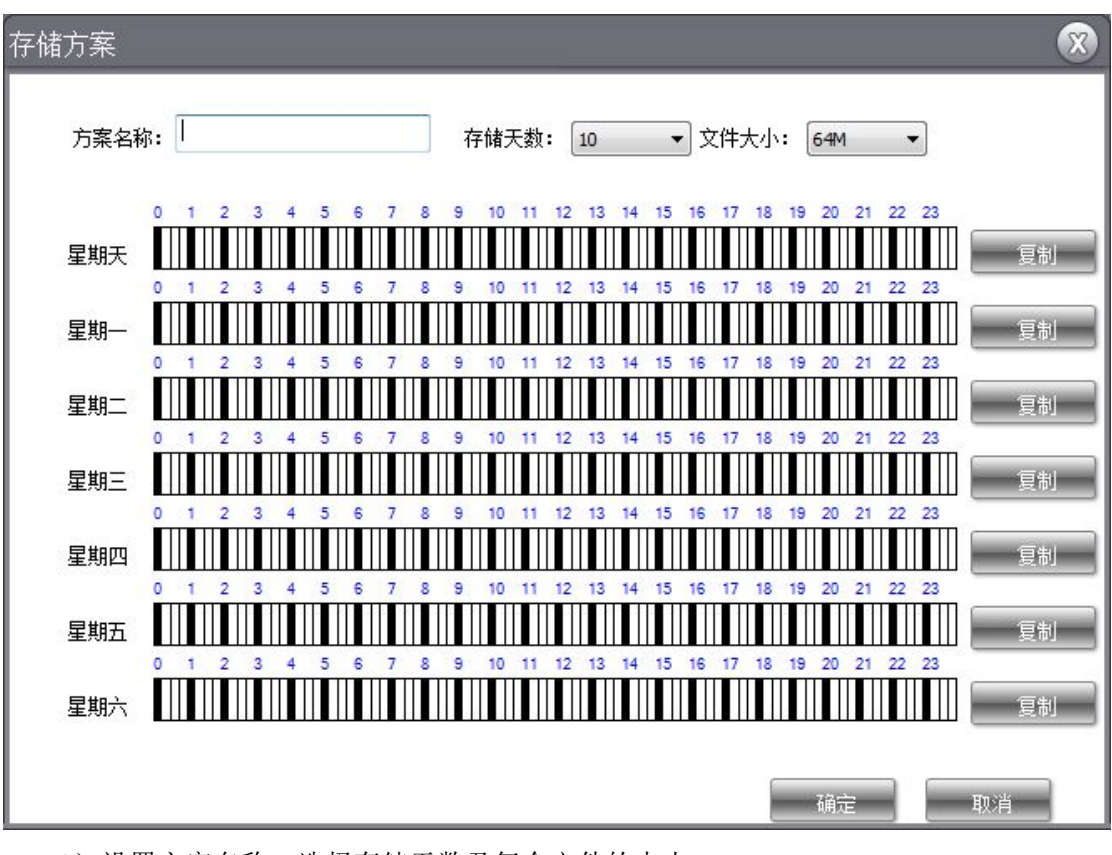

3) 设置方案名称,选择存储天数及每个文件的大小;

4) 设置存储周期,即设置时间,然后点击"确定"即可成功设置存储方案;

5)存储方案添加成功后,点击图标" 📝 、 💼 ",即可对该方案进行修改、删除操 作。

# 5.3 报警存储设置

1)选择"报警存储",进入报警存储设置界面(如下图);

| 💮 💮 视频监控客户端 adm |             |             |       |                         |
|-----------------|-------------|-------------|-------|-------------------------|
| 实时监控            | 💮 历史回放      | 口 電置        | 系统    | 时间: 2014-08-28 11:32:17 |
| 设备状态            | 存储服务器       | 存储方案    报警存 | 储存储应用 |                         |
| 区域管理            |             | 🔲 启动报警存储    |       |                         |
| 用户管理            | 存储时间:       | 10分钟 🔻      |       |                         |
| 存储管理            | 文件大小:       | 64M 🔻       |       |                         |
| 设备管理            | 存储磁盘序号:     | 1           |       |                         |
| 日志管理            | 存储天数:       | 30 🔻        |       |                         |
| 系統管理            | Т7 № А. ±Х. |             |       |                         |

- 2)选择存储时间、每个文件的大小、存储磁盘序号及存储天数;
- 3) 勾选"启动报警存储"项,点击"修改"按钮,即可开启报警存储功能。

注:存储磁盘序号必须在存储服务器中添加了存储路径才能选择。

# 5.4 存储应用设置

1)选择"存储应用",进入存储应用设置界面(如下图);

| 🛛 🛑 视频监控客户端 adm |                                                                                                    |             |         |           |            |        |
|-----------------|----------------------------------------------------------------------------------------------------|-------------|---------|-----------|------------|--------|
| 实时监控            | 历史回航                                                                                                    | 😧 配置        |         | 系统时间: 201 | 4-08-28 11 | :43:54 |
| 设备状态            | 存储服务器                                                                                                    | 存储方案    报警在 | 子储 存储应用 |           |            |        |
| 区域管理            | □-図 南方汉邦                                                                                                    | 设备名称        | 设备类型    | 设备地址      | 通道数        | 集中存储   |
| 用户管理            | 存储原务器         存储方案         报警存储         存储应用           ● 図 南方汉邦         设备名称         设备类型         设备地址         通递数 集           192.158.90.76         DVR/NVR/IPC         192.168.90.76         16 |             |         |           |            |        |
| 存储管理            |                                                                                                    |             |         |           |            |        |
| 设备管理            |                                                                                                    |             |         |           |            |        |
| 日志管理            |                                                                                                    |             |         |           |            |        |
| 系统管理            |                                                                                                    |             |         |           |            |        |
|                 |                                                                                                    |             |         |           |            |        |
|                 |                                                                                                    |             |         |           |            |        |
|                 |                                                                                                    |             |         |           |            |        |
|                 |                                                                                                    |             |         |           |            |        |
|                 |                                                                                                    |             |         |           |            |        |

2)选择需要设置的设备,点击图标" 屋",进入集中存储设置界面(如下图);

| 通道号:    | CH01 | • [g | 制到所有通道 |
|---------|------|------|--------|
| 存储方案:   | 无    | •    |        |
| 存储磁盘序号: | 1    | •    |        |

3)选择通道号、存储方案及存储磁盘序号,点击"确定"即设置成功。注:需要添加存储方案和存储路径,集中存储设置才有效。

# 6.日志管理

在配置界面,选择"日志管理",进入日志管理界面。

# 6.1 报警日志

点击功能菜单栏中报警日志,进入报警日志界面(如下图)。

| 视频监控客户端 | admin            |          |              |         |      |         |      |          |            | )      |
|---------|------------------|----------|--------------|---------|------|---------|------|----------|------------|--------|
| , 实时监控  | 原史回放             |          | 🔹 🖏          |         |      |         |      | 系统时间:    |            |        |
| 设备状态    | 报警日志             | 5 3      | 统日志          |         |      |         |      |          |            |        |
| ⊠域管理    | 查询条件:            |          |              |         |      |         |      |          |            |        |
| 用户管理    | 开始时间: 2014/ 8/28 | 3 ▼ 结束时间 | : 2014/ 8/28 | ▼ 类型: 全 | 部,   | · 区域: 全 | 部 .  | . 设备: 全音 | β <b>•</b> | 省住     |
| 存储管理    | 报警时间             | 报警类型     | 所属区域         | 设备名称    | 报警探头 | 现场图片    | 报警等级 | 注释       | 总记录数:      | 0      |
| 设备管理    |                  |          |              |         |      |         |      |          | 总页数:       | 0      |
| 日志管理    |                  |          |              |         |      |         |      |          | 当前页:       | 1      |
| 系统管理    |                  |          |              |         |      |         |      |          | Ť          | d and  |
|         |                  |          |              |         |      |         |      |          |            | -      |
|         |                  |          |              |         |      |         |      |          |            | -      |
|         |                  |          |              |         |      |         |      |          |            |        |
|         |                  |          |              |         |      |         |      |          |            |        |
|         |                  |          |              |         |      |         |      |          | 889.8      | 编<br>目 |
|         |                  |          |              |         |      |         |      |          |            | -      |

输入查询条件,点击查询,显示符合条件的报警日志记录。根据查询的时间显示总记录数、 总页数,并可点击下一页进行翻页。同时可以按一定筛选条件,删除或导出日志。

# 6.2 系统日志

点击功能菜单栏中系统日志,进入系统日志界面(如下图)。

| 💮 视频监控客户端 🗤 | lmin                                  |      |      |                           |    |       |
|-------------|---------------------------------------|------|------|---------------------------|----|-------|
| 实时监控        | · · · · · · · · · · · · · · · · · · · |      |      | 系统时间: 2014-08-28 13∵39∶32 |    |       |
| 设备状态        | 报警日志 系统日志                             |      |      |                           |    |       |
| ⊠域管理        | 查询条件:                                 |      |      |                           |    |       |
| 用户管理        | 开始时间: 2014/ 8/28 ▼ 结束时间: 2014/ 8/28 ▼ |      |      |                           |    |       |
| 存储管理        | 操作时间                                  | 操作主体 | 操作客体 | 操作内容                      | 描述 | 总记录数: |
| 设备管理        |                                       |      |      |                           |    | 总页数:  |
| 日志管理        |                                       |      |      |                           |    | 当前页:  |
| 系统管理        | -                                     |      |      |                           |    | 首页    |
|             |                                       |      |      |                           |    | 上一页   |
|             |                                       |      |      |                           |    | 下一页   |
|             |                                       |      |      |                           |    | 尾页    |
|             |                                       |      |      |                           |    |       |
|             |                                       |      |      |                           |    |       |
|             |                                       |      |      |                           |    | 导出    |
|             |                                       |      |      |                           |    |       |

输入查询条件,点击查询,显示符合条件的系统日志记录。同时可以按一定筛选条件,导出日志。

注: 系统日志非主机端系统日志, 而是平台操作的系统日志。

# 7.系统管理

在配置界面,选择"系统管理",进入版本信息页面(如下图),显示客户端当前的系统版本号。

| 💮 视频监控客户端 admin 🛛 🛑 💼 🛞 |                  |      |                           |  |  |  |
|-------------------------|------------------|------|---------------------------|--|--|--|
| 文字 实时监控                 | 历史回放             | 🔅 配置 | 系统时间: 2014-08-28 13:43:01 |  |  |  |
| 设备状态                    | 版本信息             |      |                           |  |  |  |
| 区域管理                    | 系统版本号: 1.4.0.104 |      |                           |  |  |  |
| 用户管理                    |                  |      |                           |  |  |  |
| 存储管理                    |                  |      |                           |  |  |  |
| 设备管理                    |                  |      |                           |  |  |  |
| 日志管理                    |                  |      |                           |  |  |  |
| 系统管理                    |                  |      |                           |  |  |  |
|                         |                  |      |                           |  |  |  |
|                         | <u>k</u>         |      |                           |  |  |  |
|                         |                  |      |                           |  |  |  |
|                         |                  |      |                           |  |  |  |
|                         |                  |      |                           |  |  |  |